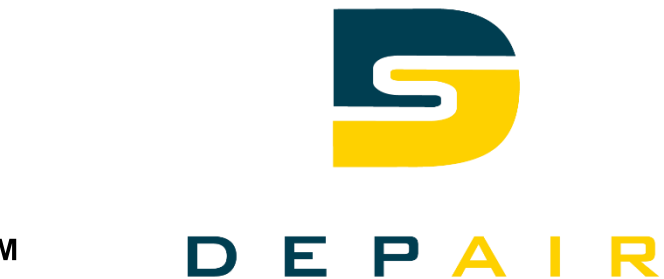

## Climatix™

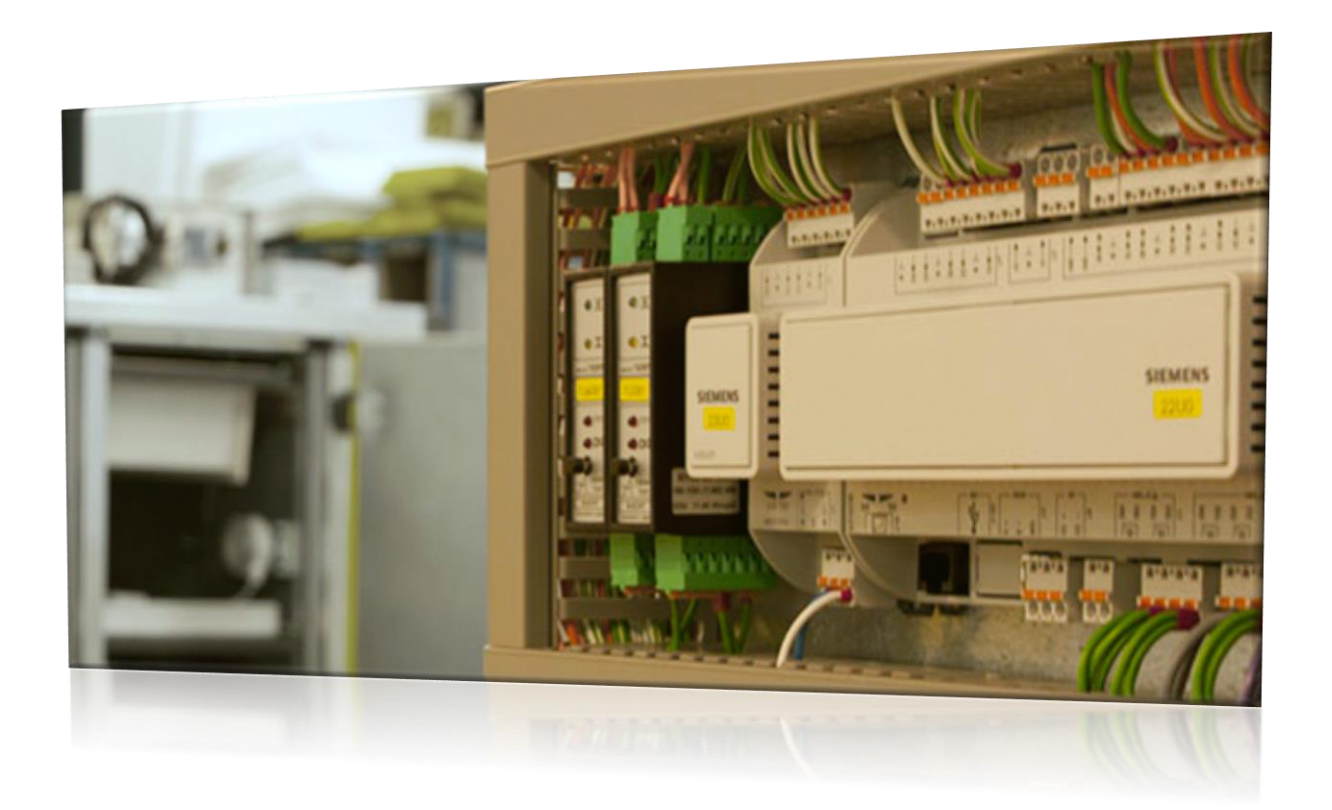

## Application standard pour les monoblocs MEG

## **Manuel technique**

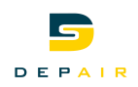

## Table des matières

| 1.   | A propos de ce document                     | 4  |
|------|---------------------------------------------|----|
| 1.1  | Historique des modifications                | 4  |
| 1.2  | Documents de référence                      | 4  |
| 1.3  | Avant de commencer                          | 4  |
| 2    | Principe des unités de traitement d'air MEG | 6  |
| 2.1  | Caractéristiques                            | 6  |
| 2.2  | Sécurité                                    | 6  |
| 2.3  | Conditionnement, transport et stockage      | 7  |
| 2.4  | Entretien et service                        | 7  |
| 2.5  | Protection de l'environnement et recyclage  | 7  |
| 2.6  | Abréviations                                | 8  |
| 3    | Présentation                                | 9  |
| 3.1  | Généralités                                 | 9  |
| 3.2  | Schémas d'installation standard             | 10 |
| 3.3  | Diagramme de travail                        | 11 |
| 4    | Vue d'ensemble du matériel                  | 12 |
| 4.1  | Régulateur standard (POL638)                | 12 |
| 4.2  | Module d'extension POL955.00/STD            | 15 |
| 4.3  | Exploitation                                | 18 |
| 4.4  | Appareil d'exploitation externe (POL895)    | 19 |
| 5    | Unité de traitement d'air                   | 23 |
| 5.1  | Régimes de fonctionnement                   | 23 |
| 5.2  | Réglages                                    | 25 |
| 5.3  | Température                                 | 25 |
| 5.4  | Débit/Pression                              | 28 |
| 5.5  | Anti-givre récupérateur                     | 30 |
| 6.   | Pages détaillées du programme horaire       | 31 |
| 6.1  | Généralités                                 | 31 |
| 6.2  | Programme horaire                           | 31 |
| 6.3  | Programme horaire journalier                | 32 |
| 7.   | Communication                               | 33 |
| 7.1  | Généralités                                 | 33 |
| 7.2  | Modbus                                      | 34 |
| 7.3  | BACnet IP                                   | 35 |
| 8.   | Informations sur l'installation             | 38 |
| 9.   | Enregistrer/restaurer des paramètres        | 39 |
| 10.  | Fonctionnalité Web intégrée                 | 41 |
| 11.  | Réglages Système                            | 43 |
| 11.1 | Réglage du mot de passe                     | 43 |
| 11.2 | Modifier le mot de passe                    | 44 |
| 11 3 | Prise en charge multilingue                 | 44 |
| 11.0 | s nee en ena ge man gee                     |    |

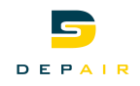

| 11.4 | - Appareil d'exploitation (HMI)                              | 45 |
|------|--------------------------------------------------------------|----|
| 12.  | Carte SD et modem                                            | 46 |
| 12.1 | Fonctions de la carte SD                                     | 46 |
| 12.2 | Modem/SMS                                                    | 47 |
| 13.  | Activation des périphériques                                 | 50 |
| 14.  | Mise en service                                              | 51 |
| 15   | Traitement des alarmes                                       | 52 |
| 15.1 | Généralités                                                  | 52 |
| 15.2 | Détail d'alarme ou d'historique                              | 56 |
| 15.3 | Liste d'alarmes                                              | 56 |
| 15.4 | Historique d'alarmes                                         | 57 |
| 15.5 | Réglages du traitement des alarmes/de l'historique d'alarmes | 58 |
| 15.6 | Capture d'alarme                                             | 59 |
|      |                                                              |    |

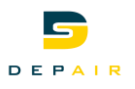

## 1. A propos de ce document

## **1.1** Historique des modifications

| Version | Date       | Modifications | Chapitre | Pages |
|---------|------------|---------------|----------|-------|
| V1.00   | 01.01.2017 |               |          |       |

## 1.2 Documents de référence

| Titre du document                      | Type de document | Référence     |
|----------------------------------------|------------------|---------------|
| Régulateurs Climatix POL6XX            | Manuel technique | CB1P3903en    |
|                                        | EN               |               |
| UTL Climatix POL63y.XX/XXX             | Fiche produit    | CB1Q3230de_02 |
| Modules d'extension Climatix POL945    | Fiche produit EN | CB1N3923en    |
| Modules d'extension Climatix 14 I/O    | Fiche produit EN | CB2N3262en    |
| POL955.XX.XXX                          |                  |               |
| Modules de communication BACnet        | Manuel technique | CB1P3933en    |
| Climatix POL904.00/XXX, POL908.00/XXX  | EN               |               |
| Module de communication BACnet IP      | Fiche produit EN | CB1Q3933en_01 |
| Climatix POL908.00/xxx                 |                  |               |
| Module de communication M-Bus Climatix | Fiche produit EN | CB1Q3936en_02 |
| POL907.00/XXX                          |                  |               |

## **1.3** Avant de commencer

## 1.3.1 Noms de marque

Dans le tableau suivant nous signalons les marques de constructeurs tiers et leur ayants droits juridiques. L'utilisation de ces marques est soumise aux lois nationales et internationales.

| Marques déposées | Propriétaire légal                                |
|------------------|---------------------------------------------------|
| BACnet™          | American National Standard (ANSI/ASHRAE 135-1995) |
| MODBUS®          | The MODBUS Organization, Hopkinton, MA, USA       |

L'ensemble des noms de produits figurant dans ce tableau sont des marques commerciales enregistrées (<sup>®</sup>) ou non enregistrées (<sup>™</sup>) des ayants droit indiqués. Nous nous dispenserons de répéter les symboles de marque déposée (<sup>®</sup> et <sup>™</sup>, par exemple ) dans la suite du document par souci de lisibilité.

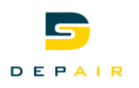

## 1.3.2 Copyright

Ce document ne peut être reproduit et distribué qu'avec l'accord de DEPAIR SA, et, le cas échéant, uniquement à des personnes physiques ou morales habilitées disposant des connaissances techniques appropriées.

## 1.3.3 Assurance qualité

La présente documentation a été élaborée avec le plus grand soin.

- Le contenu de tous nos documents est régulièrement vérifié.
- Les corrections nécessaires sont apportées dans le cadre de mises à jour
- ultérieures Une adaptation ou une modification des produits entraîne une mise à jour de la documentation correspondante

Veuillez vous tenir informé de l'état actuel de la documentation.

Si vous constatez des erreurs, souhaitez formuler des critiques ou des suggestions, veuillez vous adresser au responsable produit de l'agence DEPAIR la plus proche. Vous trouverez l'adresse de la société DEPAIR SA sous <u>www.depair.ch</u>

## 1.3.4 Utilisation de la documentation

La documentation accompagnant ou traitant de nos produits (appareils, applications, outils, etc.) doit être lue consciencieusement et intégralement avant l'utilisation des produits. Nous partons du principe que les utilisateurs des produits et de la documentation ont été formés et habilités en conséquence, et qu'ils disposent des compétences requises pour pouvoir utiliser les produits conformément à leur domaine d'application.

- Vous trouvez des informations complémentaires au sujet des produits et applications : • auprès de votre filiale Siemens la plus proche www.depair.ch ou votre
  - fournisseur système

En cas de non observation ou d'utilisation non adaptée des indications ci-dessus, DEPAIR SA refuse, dans le cadre légal, toute responsabilité pour tout dommage subi.

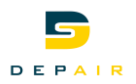

## 2 Principe des unités de traitement d'air MEG

## 2.1 Caractéristiques

Application Climatix pour unités de traitement d'air

L'application contient toutes les fonctions habituelles, ainsi que des fonctions dédiées aux unités de traitement d'air que l'OEM peut sélectionner et définir par le biais d'une interface utilisateur (interface homme machine - HMI).

Les OEM chargent le fichier de paramètres créé à cet effet lors du test final. L'unité de traitement d'air est alors prête pour l'installation.

Un personnel autorisé peut en outre activer des fonctions supplémentaires pour procéder à toute extension souhaitée.

L'application Depair pour les unités de traitement d'air se distingue par sa souplesse d'un point de vue du matériel comme du logiciel, et par des intégrations homogènes.

## 2.2 Sécurité

Utilisation avecTous les appareils raccordés au système doivent porter le marquage CE et respecter lesd'autres composantsdirectives CE.

## 2.2.1 Exigences vis à vis du personnel de mise en service

La préparation et la mise en service des appareils POL638.x0/DH1 ne doivent être confiées qu'à un personnel qualifié, dûment formé par SBT CPS

## 2.2.2 Mesures de sécurité

Les mesures de sécurité ci-dessous ne sont pas uniquement destinées au régulateur standard POL63x, mais aussi aux appareils auxiliaires (terminal d'exploitation, par exemple) de l'installation.

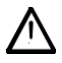

Ce symbole signale des instructions importantes relatives à la sécurité et des mises en garde dont le non-respect peut entraîner des dommages corporels et/ou matériels conséquents.

- Ne pas enlever, court-circuiter ou mettre hors service les dispositifs de sécurité.
- Utiliser uniquement des appareils et des composants du système en parfait état technique. Eliminer immédiatement les pannes susceptibles de compromettre la sécurité.
- Respectez les règles de sécurité en vigueur pour empêcher des tensions de contact trop élevées
- Il doit être possible d'empêcher l'installation de fonctionner si les dispositifs de protection habituels sont hors service ou si leur action est perturbée de toute autre manière.
- Eviter toute action susceptible de compromettre la séparation prescrite de la basse tension de protection (24 V~).

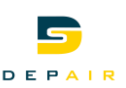

- Couper la tension d'alimentation avant d'ouvrir l'armoire. Ne travaillez jamais lorsque l'appareil est sous tension !
- Eviter les influences électromagnétiques et autres influences perturbatrices sur les lignes de signalisation et de raccordement
- Le montage et l'installation doivent être effectués dans le respect le plus strict des instructions d'installation et d'utilisation correspondantes

Respecter également les mesures de protection nécessaires dans ce contexte (mise à la terre, égalisation du potentiel, surface conductrices); éviter les matériaux très isolants, etc.

## 2.3 Conditionnement, transport et stockage

L'emballage nécessaire pour le stockage et le transport du système est fonction des conditions mécaniques et climatiques.

ConditionnementUtiliser l'emballage d'origine de Siemens ou du fournisseur, si les conditions mécaniques<br/>ou climatiques risquent d'avoir un impact négatif sur le transport ou le stockage.

Transport et stockage Pour le stockage et le transport, respecter les valeurs limites spécifiées dans la fiche produit CB1Q3230.

## En cas de doute, veuillez contacter votre fournisseur ou Siemens.

## 2.4 Entretien et service

| Entretien | La maintenance des régulateurs Climatix POL638 se limite généralement à un nettoyage régulier. Les composants systèmes agencés à l'intérieur de l'armoire électrique pourront être dépoussiérés et nettoyés à l'occasion des opérations de maintenance planifiées.                                                                                                    |
|-----------|----------------------------------------------------------------------------------------------------|
| Défauts   | Le diagnostic, l'élimination des défauts et la remise en service ne doivent être effectués que par le personnel autorisé.<br>Il en va de même pour les interventions à l'intérieur de l'armoire (tests, changement de fusibles, etc.).<br>Au cas où des dérangements apparaîtraient dans le système, et où vous n'êtes pas habilités à en effectuer le diagnostic et le dépannage, appelez le service de maintenance.<br>En cas d'interventions non autorisées, Siemens n'assure plus la garantie. Leur auteur est juridiquement responsable des dommages et préjudices consécutifs qu'elles entraînent.<br><b>2.5 Protection de l'environnement et recyclage</b> |

Protection de<br/>l'environnementLe régulateur Climatix POL638 n'a aucun impact négatif sur l'environnement.I'environnementCet appareil contient des composants électriques et électroniques et ne doit pas être éliminé<br/>comme un déchet domestique.<br/>Respecter impérativement la législation locale en vigueur.

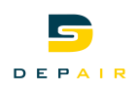

## 2.6 Abréviations

| AI       | Entrée analogique (analog input)                      |
|----------|-------------------------------------------------------|
| AO       | Sortie analogique (analog output)                     |
| BI       | Entrée binaire (binary input)                         |
| во       | Sortie binaire (binary output)                        |
| DH       | Chauffage urbain (District Heating)                   |
| DRT      | Différence des températures de retour                 |
| GTB      | Système de gestion technique de bâtiment              |
| HMI      | Interface Homme Machine (Human Machine Interface)     |
| E/S      | Entrées et sorties                                    |
| LED      | Diode électroluminescente                             |
| NF       | Contact de repos (normalement fermé)                  |
| NO       | Contact de travail (normalement ouvert)               |
| OPC      | OLE for Process Control                               |
| OEM      | Equipementier (Original Equipment Manufacturer)       |
| POL63x   | Régulateur standard Climatix                          |
| SCOPE    | Logiciel de communication et de service pour Climatix |
| Carte SD | Carte numérique sécurisée (secure digital card)       |
| UI       | Entrée universelle (universal input)                  |
| ZSK      | Programme horaire ou programme horaire et calendrier  |
| AE       | Air Extrait                                           |
| AN       | Air Neuf                                              |
| AP       | Air Pulsé                                             |
| AV       | Air Vicié                                             |
| PV       | Petite Vitesse                                        |
| GV       | Grande Vitesse                                        |

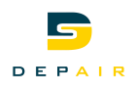

## 3 Présentation

## 3.1 Généralités

| Fonctionnalités                           | <ul> <li>On peut utiliser jusqu'à 3 modules d'extension POL955.00/STD et 1 module d'extension POL945.00/STD avec le régulateur de base POL63x. On dispose ainsi de 71 entrées et sorties.</li> <li>Toutes les fonctions et le positionnement des E/S peuvent être configurés</li> <li>On peut choisir le type de sonde (Pt1000, LG-Ni1000, Ni1000, CTN 10k, KTY, Pt500, CTN 575) et les plages des sondes actives (010 V-, 420 mA)</li> <li>La sélection des entrées/sorties détermine également l'application de l'unité de traitement d'air Depair et ses fonctions.</li> <li>Les fonctions inactives sont masquées sur l'interface (HMI ou HMI4Web) et lors de la communication.</li> <li>Prise en charge multilingue sur tous les outils comme SCOPE, interface utilisateur (HMI) ou communication BACnet</li> <li>L'interface utilisateur peut être raccordée au régulateur standard via le bus de process ou la prise de service. Il est possible d'utiliser une seule HMI pour plusieurs régulateurs. L'exploitation de l'installation via l'HMI est protégée par mot de passe.</li> <li>Les installations préconfigurées sont chargées par le biais d'une carte SD ou d'un PC équipé du logiciel Climatix SCOPE.</li> <li>On peut raccorder le régulateur au PC via une interface standard USB et TCP/IP.</li> </ul> |
|-------------------------------------------|----------------------------------------------------------------------------------------------------|
| Fonctions de régulation et<br>de commande | <ul> <li>Air pulsé, contrôle de l'air ambiant ou repris et régulation cascade ambiance-pulsion</li> <li>Eté/Hiver compensation de point de consigne</li> <li>Correction de la consigne d'ambiance par l'HMI</li> <li>Démarrage de l'installation si la température intérieure est trop basse (trop haute)</li> <li>3 différentes variantes de récupération de chaleur.</li> <li>1 registre d'eau chaude 0-10V</li> <li>Préchauffage pour le registre d'eau chaude, y compris détecteur de givre</li> <li>1 registre d'eau froide 0-10V</li> <li>Contrôle des clapets 'air frais et d'évacuation</li> <li>Gestion des ventilateurs en débit ou en pression</li> <li>Programme horaire avec fonction journalière et calendrier</li> </ul>                                                                                                    |
| Modes de communication<br>sur demande     | <ul> <li>Modbus RTU ou TCP (esclave)BACnet IP</li> <li>OPC via TCP/IP ou modem</li> <li>Maître M-bus pour des relevés de compteurs électriques</li> </ul>                                                                                                    |
| Commande, maintenance à distance          | <ul> <li>L'HMI Web est configurée sur demande en même temps que l'installation Outil<br/>SCOPE via modem, TCP/IP ou interface de service (USB) Signalisations d'alarme<br/>par E-mail ou SMS (modem GSM nécessaire)</li> </ul>                                                                                                    |

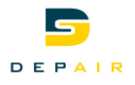

## 3.2 Schémas d'installation standard

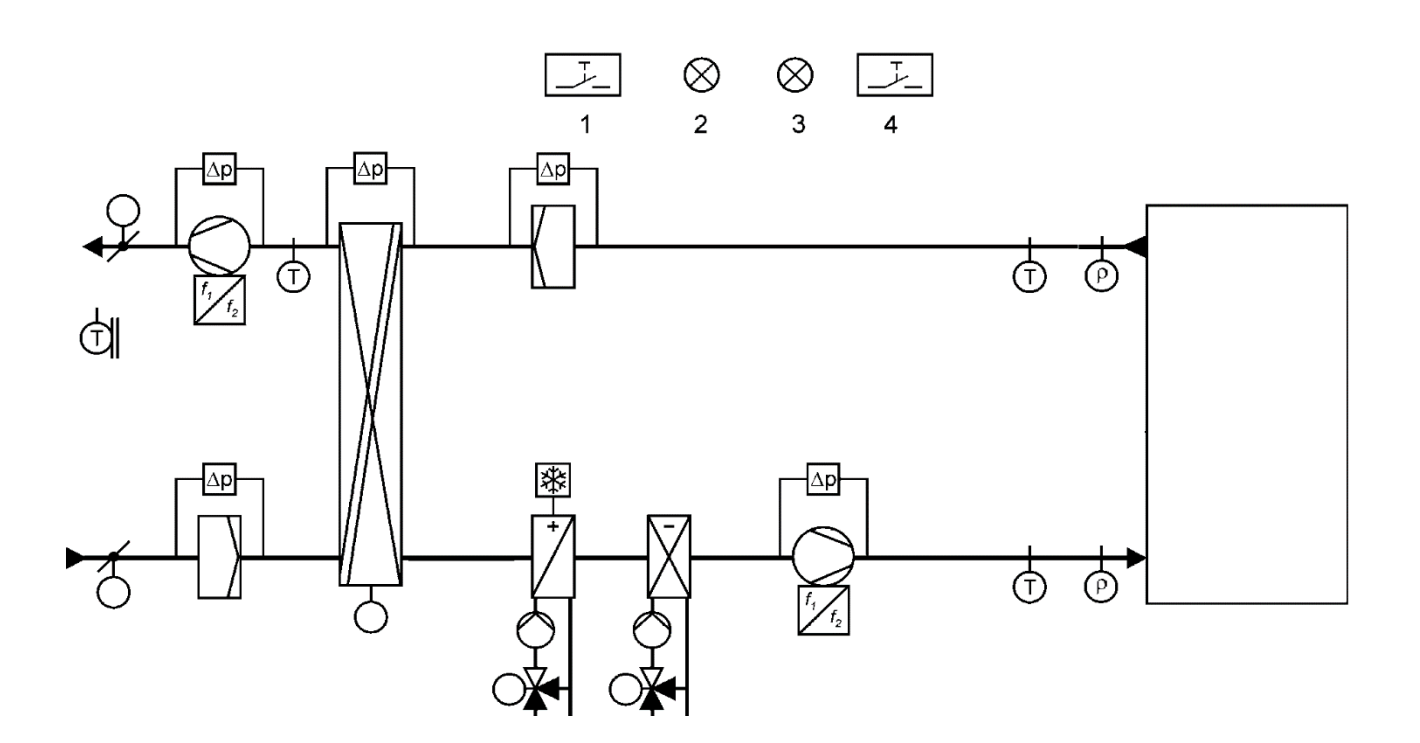

La figure montre un schéma de l'ensemble des fonctionnalités de l'application de l'unité de traitement d'air. Tous les périphériques, les capteurs et les fonctions sont sélectionnés lors de la configuration de l'installation.

#### Légende

- Détecteur feu
- Programme horaire
- Sonde de température
- Affichage des alarmes
- Affichage de certain mode de fonctionnement
- Acquittement des alarmes

Echangeur de chaleur

- La récupération de chaleur peut être réalisée de la manière suivante:
  - Echangeur de chaleur rotatif
  - Echangeur de chaleur à plaques
  - Echangeur de chaleur à eau

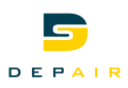

## 3.3 Diagramme de travail

• Récupération de chaleur

• Zone morte entre chauffage et refroidissement

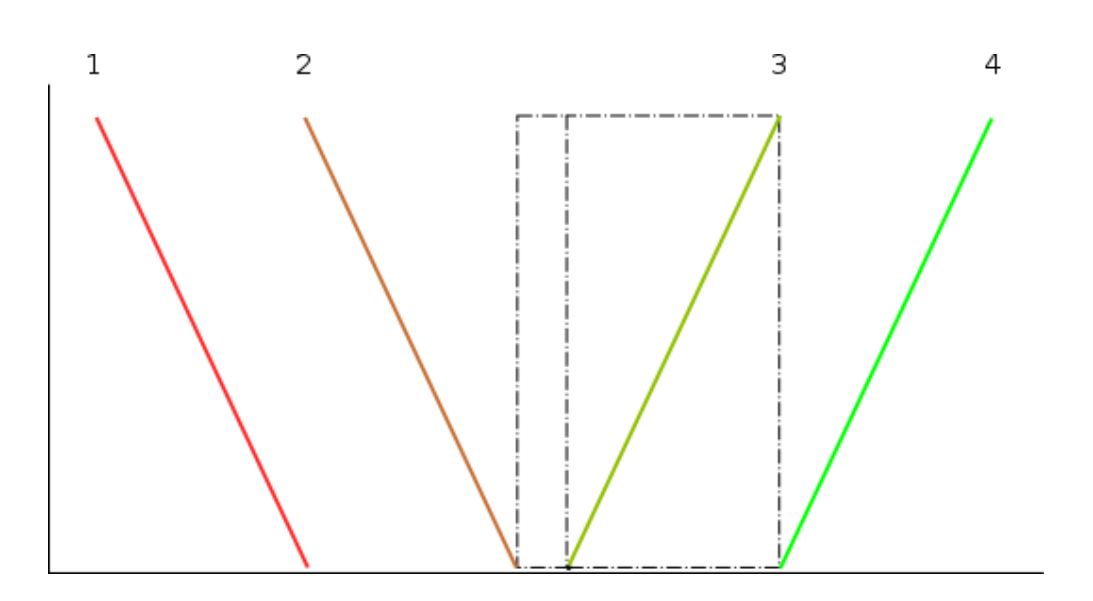

#### Légende

Avec tous les

périphériques

- 1. Batterie de chaud
- 2. Récupération de chaleur
- 3. Refroidissement par ventilateur
- 4. Batterie de froid

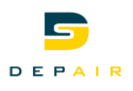

## 4 Vue d'ensemble du matériel

## 4.1 Régulateur standard (POL638)

| $\begin{array}{c c} & 1 \\ & 1 \\ & 2 \\ & 2 \\ & 2 \\ & 1 \\ & 2 \\ & 2$ | $\begin{array}{c c} & 13 \\ & 1 \\ & 13 \\ & 16 \\ & 16 \\ &$ |
|----------------------------------------------------------------------------------------------------|----------------------------------------------------------------------------------------------------|
| SIEMENS                                                                                                    |                                                                                                    |
| Bit                                                                                                    |                                                                                                    |
| 0000000 0000 00                                                                                                    |                                                                                                    |

## Instruction de raccordement

Pour raccorder des composants externes au régulateur standard, suivre les instructions de la fiche produit (Q3230).

## **Tension d'alimentation**

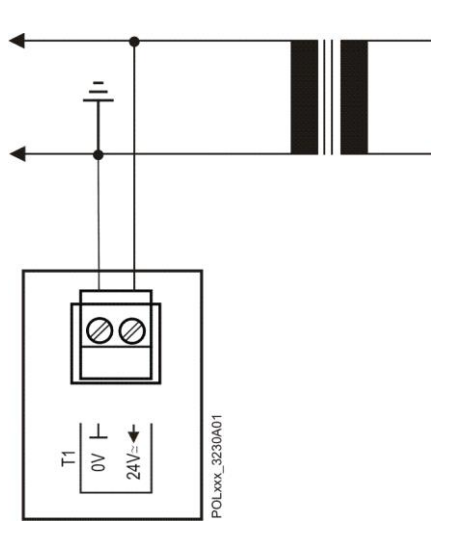

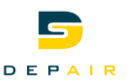

On peut configurer X1...X8 comme contacts libres de potentiel.

Entrées universelles comme entrées logiques

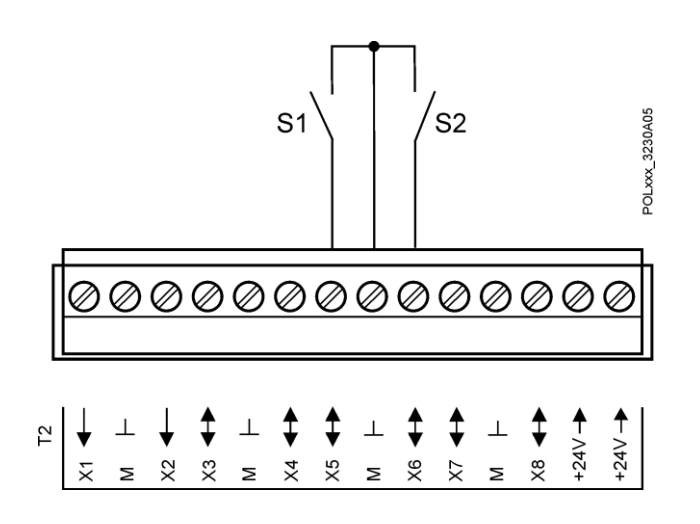

Entrées universelles comme entrées analogiques

X1...X8 utilisées pour différentes sondes de températures, signaux 0...10 V- et 0...20 mA.

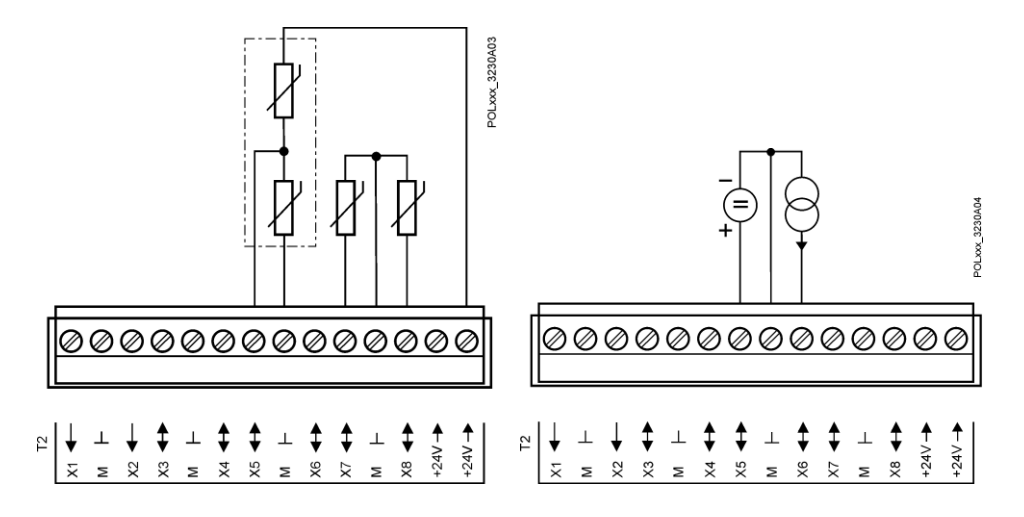

Sorties universelles comme sorties analogiques

On peut configurer X3...X8 comme sorties analogiques pour 0...10 V-.

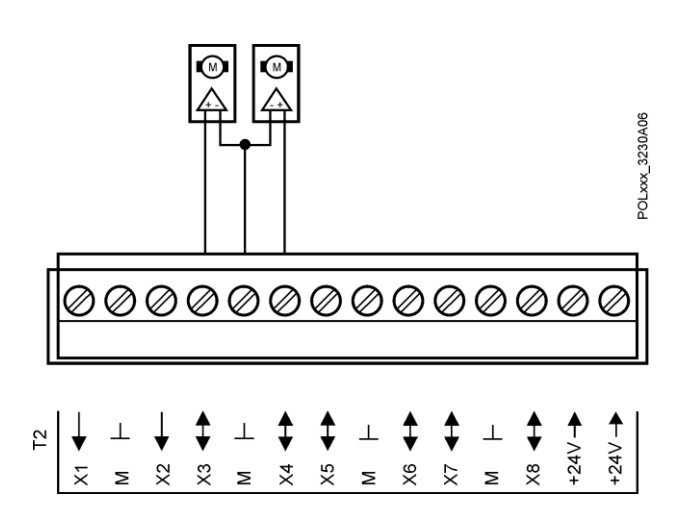

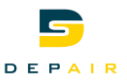

Sorties relais

Q1...Q6

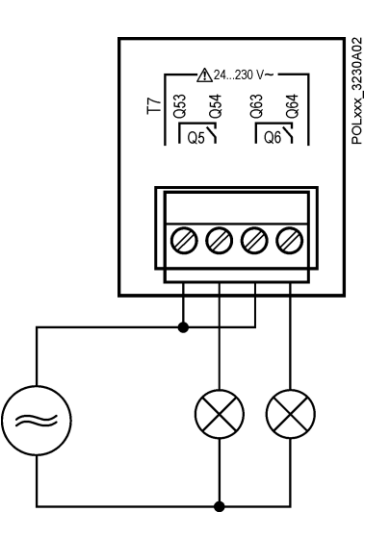

## Sorties analogiques

Y1, Y2

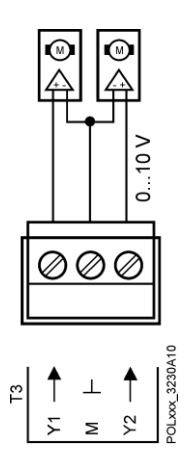

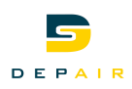

|                                                           | 000000   |
|-----------------------------------------------------------|----------|
| F<br>→ W<br>→ W<br>→ W<br>→ W<br>→ W<br>→ W<br>→ W<br>→ W |          |
| SIEMENS                                                   | POL955.0 |
| Δ24-2304-                                                 |          |
|                                                           |          |

## 4.2 Module d'extension POL955.00/STD

Adressage du module Le module d'extension POL955 est équipé de commutateurs DIP pour la communication avec le régulateur POL63x. Les commutateurs DIP 1, 2, 3, 4 et 5 peuvent être configurés pour régler l'adresse de l'esclave. Le commutateur DIP 6 est utilisé comme terminaison de bus. Si le module d'extension est utilisé comme terminaison de bus pour le réseau, il faut régler le commutateur DIP 6 sur *ON*. Il s'agit du dernier module d'extension raccordé.

La séquence de bits des commutateurs DIP est définie du numéro 5 au numéro 1. Le tableau suivant montre la logique de configuration des adresses de bus:

| Commutateur 1 | 2 <sup>4</sup> | 16 |
|---------------|----------------|----|
| Commutateur 2 | 2 <sup>3</sup> | 8  |
| Commutateur 3 | 2 <sup>2</sup> | 4  |
| Commutateur 4 | 2 <sup>1</sup> | 2  |
| Commutateur 5 | 2 <sup>0</sup> | 1  |

Remarque

Pour l'application DH, on peut utiliser jusqu'à 3 modules d'extension POL955 avec les adresses de bus 1 à 3 (**commutateur 5 et/ou 4 sur** *ON*).

Entrées universelles comme entrées logiques

On peut configurer aussi X1...X8 comme contacts libres de potentiel.

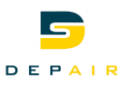

**Entrées universelles** On peut configurer aussi X1...X8 comme contacts libres de potentiel. comme entrées logiques

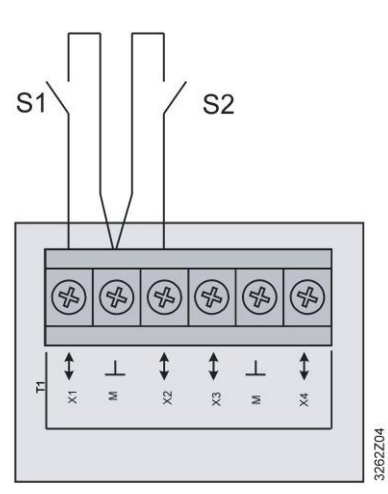

#### Entrées universelles comme entrées analogiques

X1...X8 pour différentes sondes de températures, signaux 0...10 V- ou 0...20 mA.

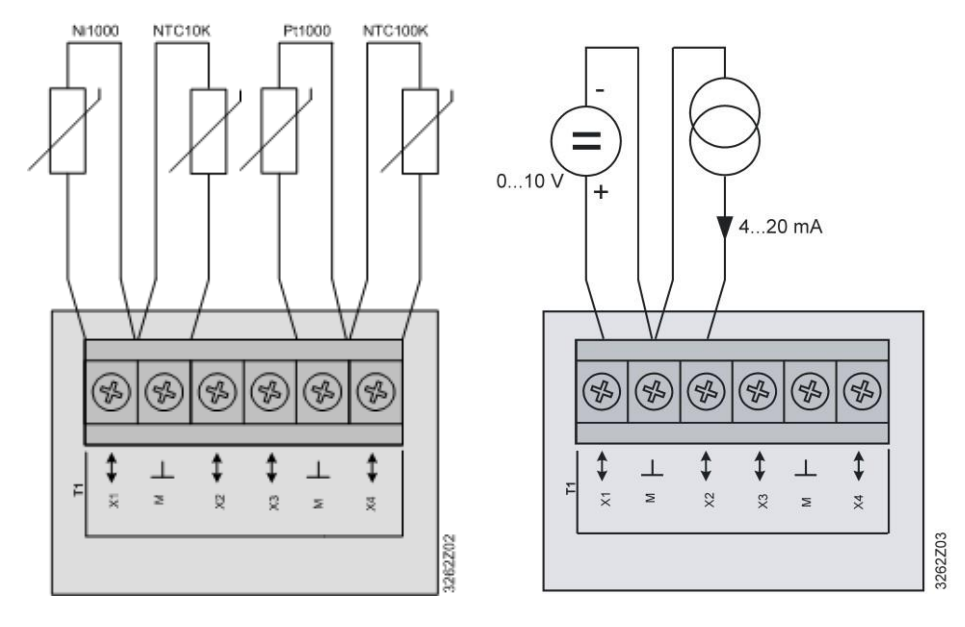

#### Sorties relais

Q1...Q4

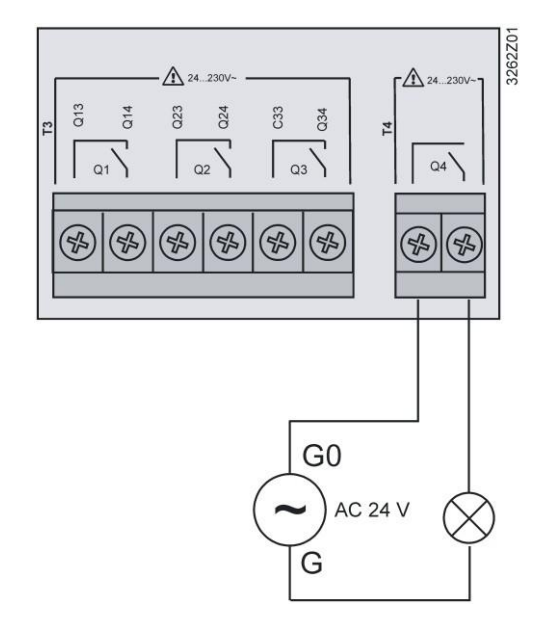

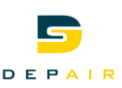

#### Sorties analogiques

On peut configurer aussi X1...X8 comme sorties 0...10 V- ou sorties analogiques 0...20 mA.

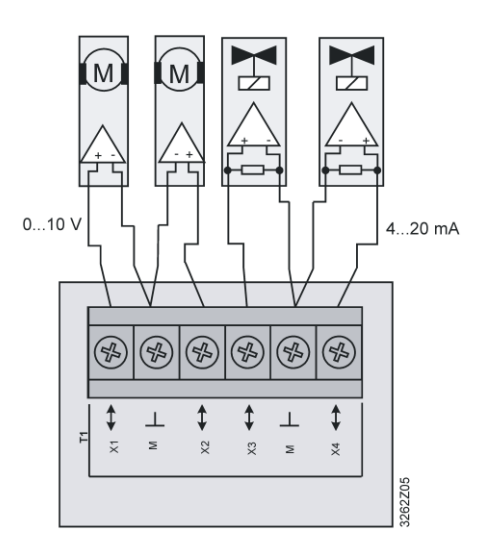

#### Sorties analogiques

Y1...Y2

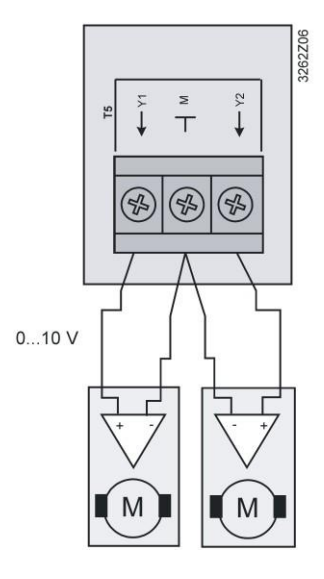

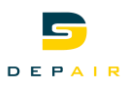

## 4.3 Exploitation

L'exploitation du régulateur POL638.70 se fait sur l'appareil même.

Appareil de service et d'exploitation sur le régulateur

Appareil de service et d'exploitation à distance

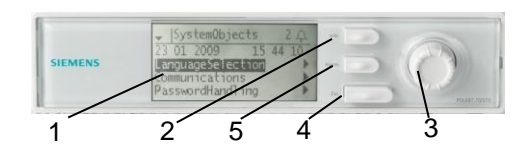

- **1** Afficheur
- 3 Bouton rotatif et à pression (OK) Tourner: pour sélectionner la ligne de menu ou régler la valeur, Appuyer : pour valider la ligne ou la valeur.
- **5 Touche de dérangement**  $\square$  **avec LED** LED allumée/clignote : signalisation de défaut Appuyer : acquitter ou déverrouiller le dérangement.

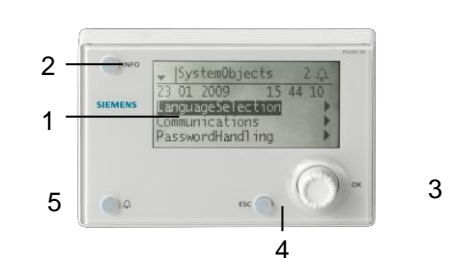

2 Touche Info Passage de la vue d'ensemble à l'index principal et

vice-versa. **4 Touche de retour ESC** Retour au menu précédent.

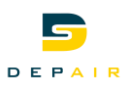

## 4.4 Appareil d'exploitation externe (POL895..)

Eléments de commande

L'Interface utilisateur externe comporte les éléments de commande suivants :

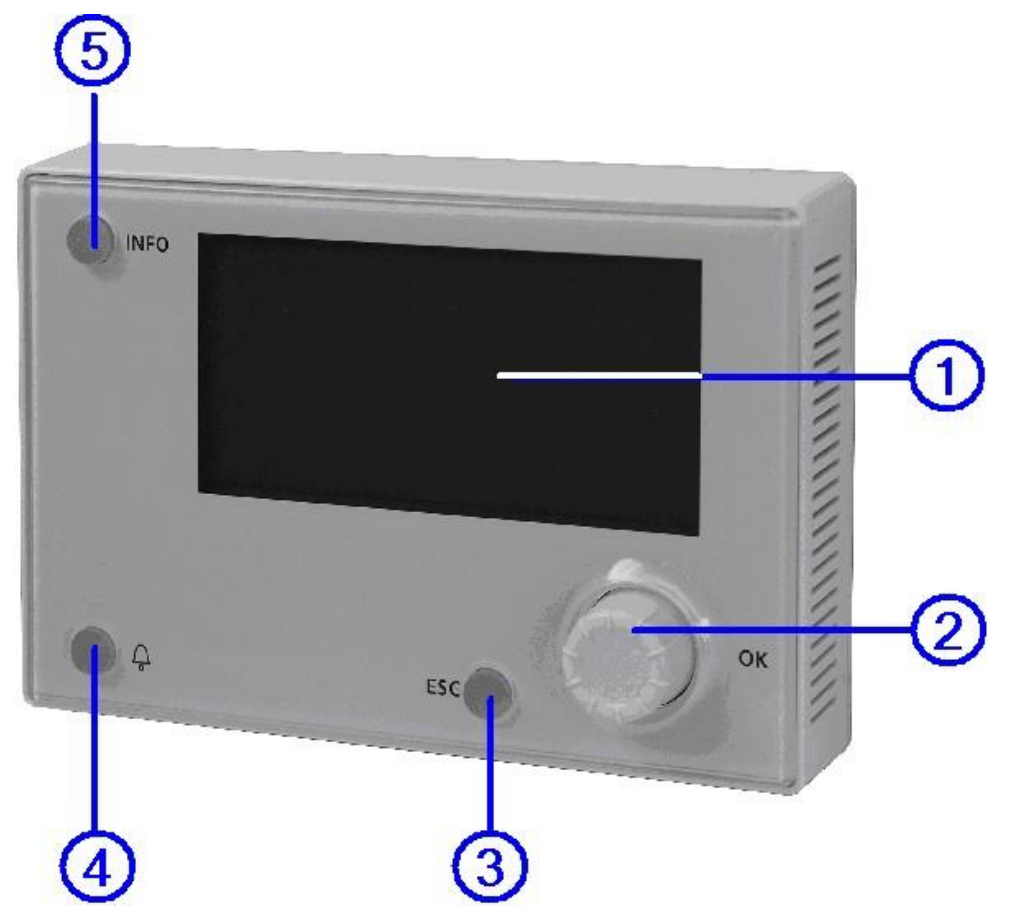

#### 1. Afficheur

Afficheur de menus, paramètres, valeurs de paramètres et commandes, etc.

#### 2. Bouton rotatif et à pression (OK)

- Sélection de menus, paramètres, valeurs de paramètres : Tourner
- Modification de valeurs de paramètres: **Tourner**
- Navigation vers un niveau plus bas ou vers les pages de réglage : Pression
- Quitter les pages de réglage en validant les modifications : Pression
- Accès à la page de saisie du mot de passe : Appui long

#### 3. Touche ESC

- Remonter d'un niveau à chaque fois : Pression
- Quitter les pages de réglage en annulant les modifications : Pression
- Accès aux réglages de l'HMI/à la liste des régulateurs : Appui long
- Retour à la dernière page active (après accès à la page de *saisie du mot de passe* avec le bouton OK): **Pression**
- Retour à la dernière page active (après accès à la page *Index principal* avec la touche INFO): **Pression**

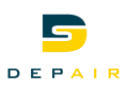

#### 4. Touche d'alarme

LED :

- Eteinte : Pas d'alarme
- Clignote: Alarme présente
- Allumée en permanence: alarme acquittée

Pression sur la touche :

- Ouverture de la page d'informations de la dernière alarme
- Accès à la liste d'alarme (affichage des alarmes en cours)
- Accès à l'historique des alarmes
- Accès au traitement des alarmes (réglages des alarmes)

Plus d'informationsVous trouverez un complément d'informations sur le traitement des alarmes au Chapitre<br/>17.

#### 5. Touche Info

- Accès à la page Index principal : Pression
- Alterner entre les pages Vue principale et Index principal: Pression
- Dans les pages de mise en service, remonter d'un niveau : Pression

Afficheur

Organisation de l'affichage:

- a Niveau d'accès actuel (interface intégrée):
  - Pas de symbole (ou de numéro): Niveaux d'accès sans saisie de mot de passe
  - 1 clef (ou numéro 6): Niveaux d'accès avec saisie du mot de passe
  - 2 clefs (ou numéro 4): Service
  - 3 clefs : Niveau Mise en service
- b Titre de la page affichée
- c 7: Numéro de la ligne sélectionnée ; 16: Nombre de lignes disponibles dans la page
- d II y a d'autres lignes au dessus ---> défilement vers le haut possible
- e Il y a d'autres lignes au dessous ---> défilement vers le bas possible
- f Il y a un autre niveau sous cette ligne. Il est possible d'y accéder.
- g Ligne actuellement sélectionnée

|    | a<br> | b<br>                    | C<br>L                 |
|----|-------|--------------------------|------------------------|
|    | 8-    | Vue principale           | 7/16                   |
| d– | ₽     | Tempér. extérieure       | 12.3 °C                |
|    | -     | Intensité soleil         | 847 W/m <sup>2</sup> 🛛 |
|    |       | Vitesse vent             | 20 m/s 🛛               |
|    |       | Circuit chauffage 1      | Auto                   |
|    |       | -Programme horaire local | Confort <sup>[]</sup>  |
|    |       | -Programme horaire       | Confort                |
|    | _     | -Corr.T.amb. Confort.    | 0.0 K 🗕 🚽 g            |
| e- | ┫     | Eau chaude sanitaire 1   | Auto                   |
|    |       |                          |                        |

#### Lignes de navigation

12,3 °C •

Lorsque l'on sélectionne une ligne de navigation, le nom de l'objet est mis en surbrillance sur fond noir. La valeur actuelle du composant concerné s'affiche à gauche de la flèche de navigation.

#### Navigation:

- Sélectionner la ligne: Tourner le bouton OK
- Passer au niveau sous-jacent: Appuyer sur le bouton OK

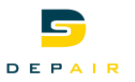

Lignes d'affichage

Auto

100

Lorsque l'on sélectionne une ligne d'affichage (lecture seule), le nom de l'objet est mis en surbrillance sur fond noir. Ce type de ligne indique la valeur actuelle d'un composant.

Lignes de réglage

Slave StartupStpt

Lorsque l'on sélectionne une ligne de réglage, le nom du paramètre concerné et sa valeur actuelle s'affichent en surbrillance sur fond noir.

#### Régler la valeur:

- Sélectionner la ligne: Tourner le bouton OK
- Accéder à la page de réglage: Appuyer sur le bouton OK
- Régler la valeur du paramètre dans la page de réglage : **Tourner le bouton OK**
- Quitter la page de réglage et valider la valeur modifiée : Appuyer sur le bouton OK
- Quitter la page de réglage sans valider la valeur modifiée : Appuyer sur ESC

Régler des valeurs discrètes

Si on ne peut sélectionner qu'un seul réglage :

|              | Auto     |
|--------------|----------|
| $\checkmark$ | Protect. |
|              | Economie |
|              | Confort  |

La ligne munie d'une coche indique la valeur actuellement réglée. Pour la modifier, procéder comme suit:

- Sélectionner une nouvelle valeur : Tourner le bouton OK
- Valider la nouvelle valeur (et quitter la page de réglage) : **Appuyer sur le bouton OK**, ou
- Conserver l'ancienne valeur (et quitter la page de réglage) : Appuyer sur la touche ESC

Si l'on peut choisir plusieurs valeurs :

|                                          | enblLowLimit  |
|------------------------------------------|---------------|
| $\ \ \ \ \ \ \ \ \ \ \ \ \ \ \ \ \ \ \ $ | enbl0ffNormal |
|                                          | enblFault     |
|                                          | selfRelease   |
| 1                                        | typeAlarm     |
|                                          | evtOffNormal  |
|                                          |               |

Les lignes cochées indiquent les valeurs actuellement sélectionnées. Pour les modifier, procéder comme suit:

- Sélectionner une valeur : Tourner le bouton OK
- Sélectionner/désélectionner une valeur : Appuyer sur le bouton OK
- Valider la nouvelle sélection :
  - Sélectionner Terminé : Tourner le bouton OK
  - Confirmer Terminé : Appuyer sur le bouton OK
  - ou
- Conserver l'ancienne sélection (et quitter la page de réglage) : Appuyer sur la touche ESC

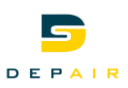

#### Régler des valeurs de paramètres analogiques

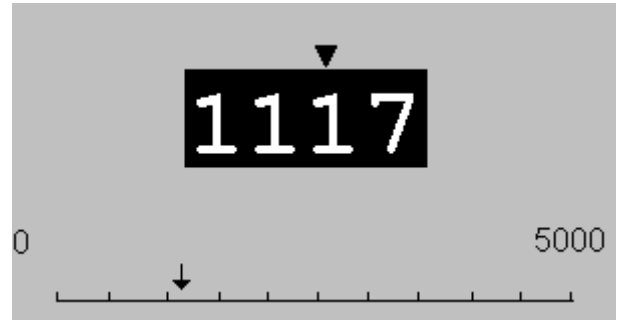

L'échelle indique la valeur minimale et maximale réglable. Pour modifier la valeur actuelle, procéder comme suit:

- Réglage du chiffre sous la flèche **V**: **Tourner le bouton OK**
- Déplacer la flèche vers la gauche : Tourner le bouton sans interruption pour passer une dizaine
- Déplacer la flèche vers la droite : Arrêter de tourner pendant environ 1 seconde
- Valider la nouvelle valeur (et quitter la page de réglage) : Appuyer sur le bouton OK, ou
- Conserver l'ancienne valeur (et quitter la page de réglage) : Appuyer sur la touche ESC

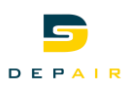

## 5 Unité de traitement d'air

## 5.1 Régimes de fonctionnement

## 5.1.1 Généralités

**Conditions requises** 

L'unité de traitement d'air est automatiquement en fonction.

## 5.1.2 Vue d'ensemble

Schéma du régulateur primaire

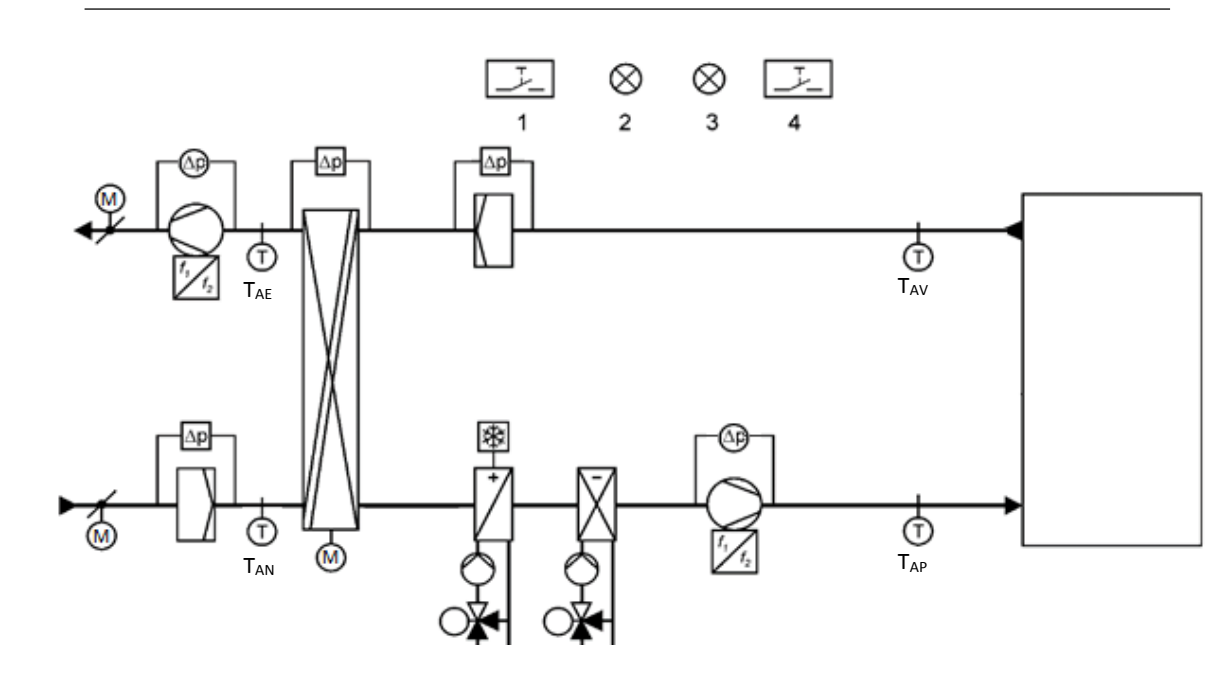

| Schéma          | Exploitation           | Description                                             |
|-----------------|------------------------|---------------------------------------------------------|
| T <sub>AN</sub> | T° extérieure          | Sonde de température air neuf                           |
| T <sub>AP</sub> | T° pulsion             | Sonde de température air pulsé                          |
| T <sub>AV</sub> | T° vicié               | Sonde de température air vicié                          |
| T <sub>AE</sub> | T° évacué              | Sonde de température air évacué                         |
| T               | Τ°                     | Sonde de Température                                    |
| 8               | Pression AP / AV       | Sonde de pression des ventilateurs                      |
| Δp              | Filtre / Anti-givre    | Pressostat des filtres / pressostat anti-givre récupér. |
| 쯍               | Alarme gel             | Thermostat anti-gel de la batterie de chaud             |
| 3               | Clapets / Récupérateur | Servomoteur de clapets TOR / Progressif                 |
|                 | Ventilateur AP / AV    | Ventilateur avec convertisseur de fréquence intégré     |
| $\bigcirc$      | Pompe de chaud / froid | Pompe de circulation pour l'alimentation la batterie    |
| O <b>X</b>      | Vanne de chaud / froid | Vanne 0-10V pour l'alimentation de la batterie          |

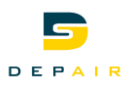

## 5.1.3 Régimes

# Echelons de commande Le régulateur primaire peut adopter les régimes suivants : 1. Commande via un interrupteur à distance ; 2. Commande manuelle sur l'automate ; 3. Commande selon horloges. 5.1.4 Etat des régimes

**Etat des régimes** Etat des régimes affiche l'état actuel de la ventilation

#### Index principal > Réglages > Température > Réglages > Réglages temp.

| Etat des régimes | Description                                                                                                    |
|------------------|----------------------------------------------------------------------------------------------------|
| Auto             | La régulation s'effectue selon la commande à distance puis selon le programme horaire configuré.                                    |
| Arrêt            | Le régime Arrêt est activé par intervention manuelle. Le système peut générer en outre un message d'alarme dans la liste d'alarmes. |
| Hors gel         | Protection hors gel de l'unité de traitement d'air                                                                                  |
| Pré-confort      | Le régime est en Vitesse 1 (PV)                                                                                                    |
| Confort          | Le régime est en Vitesse 2 (GV)                                                                                                    |

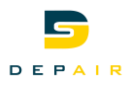

## 5.2 Réglages

## 5.2.1 Généralités

| Réglages                   |
|----------------------------|
| Température                |
| Débit/Pression<br>Horloges |
| Horioges                   |

| Paramètres     | Description                                        |
|----------------|----------------------------------------------------|
| Température    | Permet de naviguer vers le menu « Température »    |
| Débit/Pression | Permet de naviguer vers le menu « Débit/Pression » |
| Horloges       | Permet de naviguer vers le menu « Horloges »       |

## 5.3 Température

L'ensemble des fonctions d'affichage et de réglage de la température de l'installation sont accessible depuis ce menu.

## 5.3.1 Régulation de température de type : pulsion fixe

| Fonction            | La régulation de l'air de pulsion maintient la température de l'air de pulsion à une valeur<br>constante sans tenir compte des conditions d'utilisation des locaux.<br>Cette régulation peut être utilisée lorsque la charge et les températures des locaux sont<br>prévisibles. Il faut souvent installer une batterie de post-chauffage, parfois même une<br>batterie de refroidissement |                                                                      |  |  |  |  |
|---------------------|----------------------------------------------------------------------------------------------------|----------------------------------------------------------------------|--|--|--|--|
| Conditions requises | 🛱 Index principal > Ins                                                                                                    | tallation > Réglages > Réglages temp.                                |  |  |  |  |
|                     | La consigne calculée do                                                                                                    | it être désactivée [Non]                                             |  |  |  |  |
| Paramétrage         | ीndex principal > Ré                                                                                                    | glages > Température > Réglages > Réglages temp.                     |  |  |  |  |
|                     | Les valeurs suivantes pe<br>(Valeurs de réglage d'us                                                                                                    | euvent être programmées :<br>sine)                                   |  |  |  |  |
|                     | Consigne hors gel                                                                                                    | 16°C                                                                 |  |  |  |  |
|                     | Consigne pré-confort                                                                                                    | 21°C                                                                 |  |  |  |  |
|                     | Consigne confort                                                                                                    | 21°C                                                                 |  |  |  |  |
|                     | T° min air pulsé                                                                                                    | 16°C                                                                 |  |  |  |  |
|                     | T° max air pulsé                                                                                                    | 32°C                                                                 |  |  |  |  |
|                     | Consigne calculée                                                                                                    | xx°C                                                                 |  |  |  |  |
| Remarque            | La valeur de consigne c                                                                                                    | alculée est limitée par les programmations des valeurs Mini et Maxi. |  |  |  |  |

Généralités

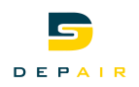

## 5.3.2 Régulation de température de type : cascade

| Fonction            | La régulation de l'air vici<br>constante en régulant la                                                                                                    | é maintient la température                                                                             | tempé<br>de l'air                                        | erature da<br>de pulsio                                                                                      | ans les g<br>on.                                                      | gaines                                                    | d'air vio                                                            | ié à u                                                | ne va                                         | leur                        |
|---------------------|----------------------------------------------------------------------------------------------------|----------------------------------------------------------------------------------------------------|----------------------------------------------------------|----------------------------------------------------------------------------------------------------|-----------------------------------------------------------------------|-----------------------------------------------------------|----------------------------------------------------------------------|-------------------------------------------------------|-----------------------------------------------|-----------------------------|
| Conditions requises | and the second second |                                                                                                    |                                                          |                                                                                                    |                                                                       |                                                           |                                                                      |                                                       |                                               |                             |
|                     | La consigne calculée do                                                                                                    | it être activée                                                                                        | [Oui]                                                    |                                                                                                    |                                                                       |                                                           |                                                                      |                                                       |                                               |                             |
| Paramétrage         | alndex principal > Rég                                                                                                    | glages > Terr                                                                                          | pérat                                                    | ure > Ré                                                                                                    | glages                                                                | > Rég                                                     | lages te                                                             | mp.                                                   |                                               |                             |
|                     | Les valeurs suivantes pe<br>(Valeurs de réglage d'us                                                                                                    | euvent être pr<br>ine)                                                                                 | ogram                                                    | mées :                                                                                                    |                                                                       |                                                           |                                                                      |                                                       |                                               |                             |
|                     | Consigne hors gel<br>Consigne pré-confort<br>Consigne confort                                                                                                    | 16°C<br>21°C<br>21°C                                                                                   |                                                          |                                                                                                    |                                                                       |                                                           |                                                                      |                                                       |                                               |                             |
|                     | T° min air pulsé<br>T° max air pulsé                                                                                                    | 16°C<br>32°C                                                                                           |                                                          |                                                                                                    |                                                                       |                                                           |                                                                      |                                                       |                                               |                             |
|                     | Consigne calculée                                                                                                    | xx°C                                                                                                   |                                                          |                                                                                                    |                                                                       |                                                           |                                                                      |                                                       |                                               |                             |
| Remarque            | La valeur de consigne ca                                                                                                    | alculée est lim                                                                                        | iitée pa                                                 | ar les pro                                                                                                   | gramma                                                                | ations                                                    | des vale                                                             | urs M                                                 | lini et                                       | Maxi.                       |
|                     | 5.3.3 Compensa                                                                                                    | ation temp                                                                                             | ératu                                                    | re exté                                                                                                    | rieure                                                                |                                                           |                                                                      |                                                       |                                               |                             |
| Fonction            | La compensation par ten<br>particulièrement influenc<br>La consigne de tempéra<br>température extérieure.<br>La valeur de consigne de<br>extérieure est inférieure<br>hiver) et supérieure à la                                                                                                    | npérature ext<br>és par la tem<br>ture de pulsio<br>e la températu<br>à la valeur pro<br>valeur progra | érieure<br>pératu<br>n calcu<br>ure pro<br>ogram<br>mmée | <ul> <li>peut être<br/>re extérie<br/>ulée est r</li> <li>ogrammée<br/>mée du p</li> <li>du point</li> </ul> | e activé<br>eure (de<br>modifiée<br>e est aff<br>point de<br>de ruptu | e si les<br>grand<br>en for<br>ectée<br>rupture<br>ure X3 | s locaux<br>es fenêt<br>nction de<br>si la tem<br>e X2 (co<br>(compe | sont<br>res pa<br>e la va<br>pérat<br>mpen<br>ensatio | ar exe<br>aleur d<br>ure<br>isatior<br>on été | mple).<br>de la<br>n<br>e). |
|                     | Il est possible de prograr                                                                                                    | nmer une cor                                                                                           | npens                                                    | ation été                                                                                                    | négative                                                              | э.                                                        |                                                                      |                                                       |                                               |                             |
| Paramétrage         | alndex principal > Rég                                                                                                    | glages > Terr                                                                                          | npérat                                                   | ure > Ré                                                                                                    | glages                                                                | > Rég                                                     | lages te                                                             | mp.                                                   |                                               |                             |
|                     | Les valeurs suivantes pe<br>(Valeurs de réglage d'us                                                                                                    | euvent être pro<br>ine)                                                                                | ogram<br>Com                                             | mées :<br>pensation                                                                                          | températ                                                              | ure exte                                                  | érieure                                                              |                                                       |                                               |                             |
|                     | Activation                                                                                                    | Non/Oui                                                                                                |                                                          | +10                                                                                                    |                                                                       |                                                           |                                                                      | ·                                                     |                                               |                             |
|                     | Compensation hiver                                                                                                    |                                                                                                    | Q                                                        | +8                                                                                                    |                                                                       |                                                           |                                                                      |                                                       |                                               |                             |
|                     | Décalage temp. Y1<br>Point de rupture X1<br>Point de rupture X2                                                                                                    | 3 °C<br>-20 °C<br>10 °C                                                                                | mpérature en '                                           | +6<br>+4<br>+2                                                                                               | x1                                                                    |                                                           | 2 ¥2                                                                 | X4                                                    | Y2                                            |                             |
|                     | Compensation été                                                                                                    |                                                                                                    | de te                                                    | 0                                                                                                    |                                                                       |                                                           | - ^3                                                                 |                                                       |                                               |                             |
|                     | Point de rupture X3                                                                                                    | 25 °C                                                                                                  | alage                                                    | -2                                                                                                    |                                                                       |                                                           |                                                                      |                                                       |                                               |                             |
|                     | Point de rupture X4                                                                                                    | 40 °C<br>2 °C                                                                                          | Déce                                                     | -4                                                                                                    |                                                                       |                                                           |                                                                      |                                                       |                                               |                             |
|                     | Compensation calculáe                                                                                                    | 2 U                                                                                                    | <b>−</b>                                                 | -6                                                                                                    |                                                                       |                                                           |                                                                      |                                                       |                                               |                             |
|                     | Compensation calculee                                                                                                    | xx U                                                                                                   |                                                          | -10                                                                                                    | -10                                                                   | 0 +10                                                     | +20 +                                                                | 30 +40                                                | ) +50                                         | •                           |

X = Température extérieure en °C

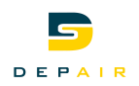

## 5.3.4 Refroidissement nuit d'été

| Fonction    | La température inférieure de la nuit est utilisée pour refroidir les locaux. On économise ainsi<br>quelques heures de fonctionnement sur le refroidisseur.<br>Si cette fonction est activée, l'unité fonctionne uniquement en free cooling, sans apport du<br>récupérateur ou de la batterie de froid. |                                                                 |  |  |  |  |  |
|-------------|----------------------------------------------------------------------------------------------------|-----------------------------------------------------------------|--|--|--|--|--|
|             | Cette fonction n'est poss                                                                                                    | ible qu'hors plage horaire.                                     |  |  |  |  |  |
|             | Conditions pour que le ra                                                                                                    | fraîchissement par nuit d'été soit actif :                      |  |  |  |  |  |
|             | La température de l'air consigne                                                                                                    | vicié est supérieure à la consigne air vicié + la différence de |  |  |  |  |  |
|             | • L'air vicié est plus chau                                                                                                    | d que l'air extérieur selon seuil différence INT-EXT.           |  |  |  |  |  |
|             | <ul> <li>La température extérieure est supérieure à T° extérieure min</li> </ul>                                                                                                    |                                                                 |  |  |  |  |  |
| Paramétrage | 8⊐Index principal > Rég                                                                                                    | lages > Température > Réglages > Refroid. Nuit d'été            |  |  |  |  |  |
|             | Les valeurs suivantes pe<br>(Valeurs de réglage d'usi                                                                                                    | uvent être programmées :<br>ne)                                 |  |  |  |  |  |
|             | Activation                                                                                                    | Oui/Non                                                         |  |  |  |  |  |
|             | Consigne air vicié<br>Différence consigne<br>Différence INT-EXT<br>T° extérieure min                                                                                                    | 22 °C<br>3 °C<br>5 °C<br>12°C                                   |  |  |  |  |  |
|             | 5.3.5 Relevés                                                                                                    |                                                                 |  |  |  |  |  |
| Fonction    | andex principal > Rég                                                                                                    | lages > Température > Relevés                                   |  |  |  |  |  |

Ce menu permet la lecture des différentes valeurs de température.

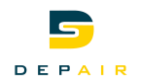

## 5.4 Débit/Pression

| Généralités | L'ensemble de<br>accessible de                                            | les fonctions d'affichage et de réglage de débit et pression de l'installation sont epuis ce menu.                                                                                                    |  |  |  |  |  |
|-------------|---------------------------------------------------------------------------|----------------------------------------------------------------------------------------------------|--|--|--|--|--|
|             | 5.4.1 R                                                                   | égulation de débit                                                                                                    |  |  |  |  |  |
| Fonction    | Régulation de<br>régime des v<br>même si les f                            | e débit signifie que l'unité maintient le débit d'air programmé constant. Le<br>entilateurs est régulé automatiquement afin que le débit d'air reste correct,<br>filtres commencent à s'encrasser, les diffuseurs à se bloquer, etc. |  |  |  |  |  |
| Paramétrage | Sindex prin                                                               | cipal > Réglages > Débit/Pression > Réglages > Réglage vent AP                                                                                                    |  |  |  |  |  |
|             | Les valeurs s<br>(Valeurs de r                                            | suivantes peuvent être programmées :<br>églage d'usine)                                                                                                    |  |  |  |  |  |
|             | Hors gel<br>Pré-confort<br>Confort                                        | 1000m3/h<br>1000m3/h<br>1000m3/h                                                                                                    |  |  |  |  |  |
|             | Débit min.<br>Débit max.                                                  | 0.0m3/h<br>10000m3/h                                                                                                    |  |  |  |  |  |
|             | alndex principal > Réglages > Débit/Pression > Réglages > Réglage vent AV |                                                                                                    |  |  |  |  |  |
|             | Les valeurs s<br>(Valeurs de r                                            | suivantes peuvent être programmées :<br>églage d'usine)                                                                                                    |  |  |  |  |  |
|             | Hors gel                                                                  | 1000m3/h                                                                                                    |  |  |  |  |  |

| Hors gel    | 1000m3/h |
|-------------|----------|
| Pré-confort | 1000m3/h |
| Confort     | 1000m3/h |
|             |          |

Débit min. Débit max. 0.0m3/h 10000m3/h

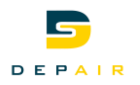

## 5.4.2 Compensation extérieure

## Fonction

Paramétrage

Paramétrage

La compensation température extérieure du débit d'air peut être activée si l'on souhaite réduire le débit d'air l'hiver.

#### Sale of the second second s

Les valeurs suivantes peuvent être programmées : (Valeurs de réglage d'usine)

Ventilateur pulsion

| Activation            | Non/Oui |         | 0%     |    |     | _            |              | <b>V</b> 2 |     |
|-----------------------|---------|---------|--------|----|-----|--------------|--------------|------------|-----|
| V1 réduction mov      | 20.9/   | air [%] | 10% —  |    |     |              | $\checkmark$ | × X2       |     |
| Print de meture V4    | -30 %   | it d'   |        |    |     |              |              |            |     |
| Point de rupture X1   | -20 °C  | léb     | -20%   | V1 |     |              |              |            |     |
| Point de rupture X2   | 10°C    | quo     | -30%   | 11 |     |              |              |            |     |
| Componention colouláe | vv9/    | ction   | 5070   |    | X1  |              |              |            |     |
| Compensation calculee | XX 70   | lédu    | -40%   |    |     |              |              |            |     |
| Ventilateur reprise   |         | -       | -50% — |    |     |              |              |            |     |
| Activation            | Non/Oui |         | -30    | -  | -20 | -10          | 0            | +10        | +20 |
|                       |         |         |        |    | Tem | pérature Air | Extérieure [ | °C]        |     |
| Y1, réduction max     | -30 %   |         |        |    |     |              |              |            |     |
| Point de rupture X1   | -20 °C  |         |        |    |     |              |              |            |     |
| Point de rupture X2   | 10°C    |         |        |    |     |              |              |            |     |
| Compensation calculée | xx%     |         |        |    |     |              |              |            |     |

Г

L

L

## 5.4.3 Compensation T° pulsion

FonctionLa compensation température extérieure du débit d'air peut être activée si l'on souhaite<br/>réduire le débit d'air l'hiver.

ी Index principal > Réglages > Débit/Pression > Réglages > Compensation T° pulsion

Les valeurs suivantes peuvent être programmées : (Valeurs de réglage d'usine)

Ventilateur pulsion

| Activation                                                      | Non/Oui                |            |
|-----------------------------------------------------------------|------------------------|------------|
| Y1, réduction max<br>Point de rupture X1<br>Point de rupture X2 | -50 %<br>-3 °C<br>10°C | [%]        |
| Compensation calculée                                           | xx%                    | it d'air [ |
| Ventilateur reprise                                             |                        | Dék        |
| Activation                                                      | Non/Oui                |            |
| Y1, réduction max<br>Point de rupture X1<br>Point de rupture X2 | -50 %<br>-3 °C<br>10°C |            |
| Compensation calculée                                           | xx%                    |            |

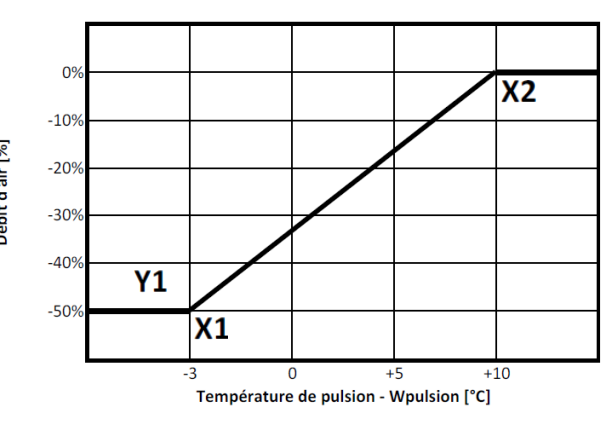

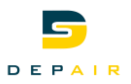

Ce menu permet la lecture des différentes valeurs de débit/pression.

## 5.5 Anti-givre récupérateur

**Fonction** Selon la température d'air extrait on limite la récupération et réduit le débit d'air des moteurs afin d'éviter l'apparition de givre sur le récupérateur à plaques.

Si le récupérateur à plaques givre, un pressostat de sécurité arrête la récupération.

☐Index principal > Réglages > Température > Réglages > Protection anti-givre

30%

#### Paramétrage

Les valeurs suivantes peuvent être programmées : (Valeurs de réglage d'usine)

| T°air évacué | -3°C |
|--------------|------|
|              |      |

Réduction ventilateur pulsion

Réduction ventilateur extraction 0%

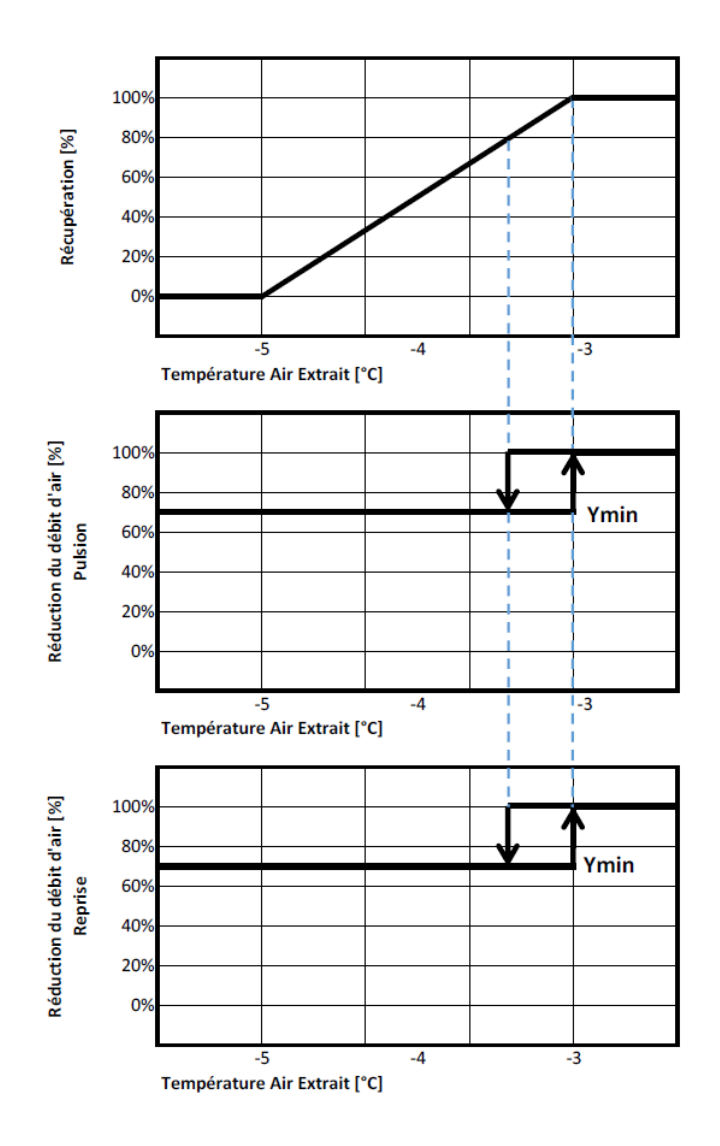

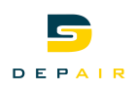

# 6. Pages détaillées du programme horaire 6.1 Généralités

Ce chapitre décrit les fonctions et options du programme horaire et du calendrier.

Le programme horaire est associé à un calendrier, pour spécifier les jours spéciaux auxquels viendra s'appliquer un programme de dérogation.

Fonction

Le programme horaire permet de sélectionner le régime de la centrale d'unité d'air.

Dans chaque programme horloge, on peut définir jusqu'à 6 points de commutation pour chaque jour de la semaine et le jour spécial.

## 6.2 Programme horaire

Index principal > Réglages > Horloge 1 > Horloges

#### **Paramètres**

| Paramètres      | Plage    | Description                   |
|-----------------|----------|-------------------------------|
| Valeur actuelle | Confort, | Régime actuel                 |
| Lundi           |          | Accès à la page <i>dLundi</i> |
| mardi           |          | Accès à la page dMardi        |
| mercredi        |          | Accès à la page dMercredi     |
| jeudi           |          | Accès à la page dJeudi        |
| vendredi        |          | Accès à la page dVendredi     |
| samedi          |          | Accès à la page dSamedi       |
| Dimanche        |          | Accès à la page dDimanche     |
| Exception       |          | Accès à la page dException    |

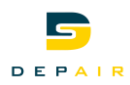

## 6.3 Programme horaire journalier

#### Fonction

Saisie du programme journalier pour chaque jour de la semaine et le jour spécial.

## Paramètres

#### Index principal > Réglages > Horloge 1 > Horloges > Lundi...Exception : >

| Paramètres           | Plage                                      | Description                                                                                       |
|----------------------|--------------------------------------------|---------------------------------------------------------------------------------------------------|
| Temps 1              | *:*, 00:0023:59                            | Temps 1 en heures, minutes                                                                        |
| Valeur 1             | Arrêt Hors gel<br>Pré-confort<br>Confort   | Etat 1 Arrêt<br>Etat 1 Protection hors-gel du bâtiment<br>Etat 1 Pré-confort<br>Etat 1 Confort    |
| Temps 2<br>Temps 6   | *:*, 00:0023:59                            | Temps 26 en heures, minutes                                                                       |
| Valeur 2<br>Valeur 6 | Arrêt Protection<br>Pré-confort<br>Confort | Etat 2 Arrêt<br>Etat 26 Protection hors-gel du bâtiment<br>Etat 26 Pré-confort<br>Etat 26 Confort |

#### Exemple :

Exemple de réglage journalier :

| Temps 1  |   | 00:00,      | 00:00 heure                                               |
|----------|---|-------------|-----------------------------------------------------------|
| Valeur 1 |   | Protection, | l'état de fonctionnement est réglé sur <i>Protection</i>  |
| Temps 2  |   | 05:00,      | 05:00 heure                                               |
| Valeur 2 |   | Pré-confort | l'état de fonctionnement est réglé sur <i>Pré-confort</i> |
| Temps 3  |   | 07:00,      | 07:00 heure                                               |
| Valeur 3 |   | Confort,    | l'état de fonctionnement est réglé sur <i>Confort</i>     |
| Temps 4  |   | 21:00,      | 21:00 heure                                               |
| Valeur 4 |   | Pré-confort | l'état de fonctionnement est réglé sur <i>Pré-confort</i> |
| Temps 5  |   | 23:00,      | 23:00 heures                                              |
| Valeur 5 |   | Protection, | l'état de fonctionnement est réglé sur <i>Protection</i>  |
| Valeur 5 | = | Protection, | l'état de fonctionnement est réglé sur <i>Protection</i>  |
| Temps 6  | = | *:*,        | Inactif                                                   |
| Valeur 6 | = | Protection  | Le dernier état de fonctionnement est conservé            |

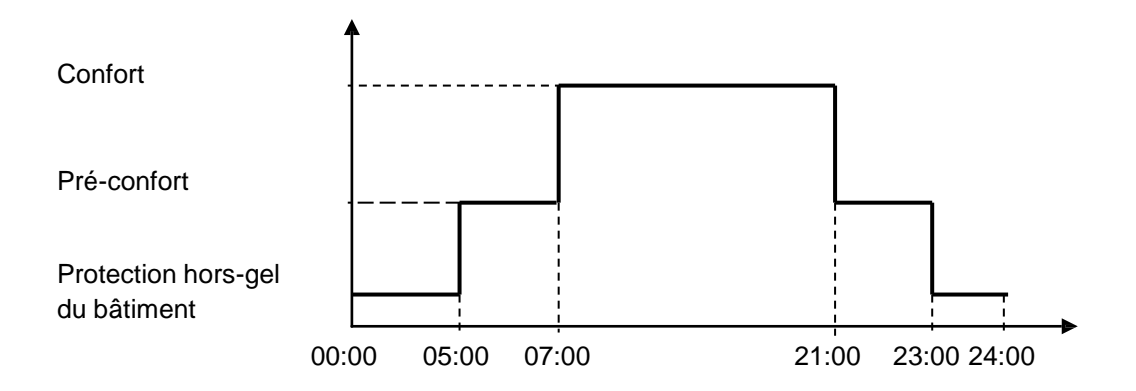

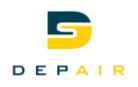

## 7. Communication

## 7.1 Généralités

Selon son type et les modules externes qui lui sont raccordés, le module standard offre différentes options de communication.

| Possibilites de T     | Type de régulateur standard | Modbu | TCP/IP |
|-----------------------|-----------------------------|-------|--------|
| communications des P  | POL638.00                   | Х     | Х      |
| régulateurs standards | POL638.70                   | Х     | Х      |

Régulateur standard et modules de communication externes

| Type de régulateur | Modules de communication externes |                       |
|--------------------|-----------------------------------|-----------------------|
|                    | M-Bus POL907.00/STD               | BACnet IP POL908.00/x |
| POL638.00          | Х                                 | Х                     |
| POL638.70          | Х                                 | Х                     |

## Index principal > m Mise en service > Intégrations >

| Paramètres     | Plage   | Description                               |
|----------------|---------|-------------------------------------------|
| M-Bus          |         | Accès aux réglages M-Bus                  |
| Modbus interne | Sans    | L'interface Modbus interne est activée en |
|                | esclave | réglant le paramètre sur Esclave          |

## Hindex principal > o Objets système > Communication >

| Paramètres       | Plage           | Description                              |
|------------------|-----------------|------------------------------------------|
| Modules          |                 | Accès aux pages de paramétrage de tous   |
|                  |                 | les modules de communication externes    |
| Bus de process   | • OK            | Accès à la page de paramétrage du bus de |
|                  | Pas OK          | process (pour l'HMI et l'appareil        |
|                  |                 | d'ambiance)                              |
| Configuration IP | XXX.XXX.XXX.XXX | Adresse du régulateur sur le bus         |
|                  |                 | Nom du régulateur sur le bus             |
|                  |                 | Accès à la page de paramétrage de la     |
|                  |                 | connexion TCP/IP interne (cf. HMI Web)   |
| Modbus interne   |                 | Accès à la page de paramétrage du        |
|                  |                 | Modbus interne                           |
| Modem            |                 | Accès à la page de paramétrage de la     |
|                  |                 | connexion modem                          |
| SMS              |                 | Accès à la page de paramétrage de la     |
|                  |                 | fonction SMS via modem                   |

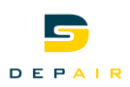

## 7.2 Modbus

#### Interface interne

Le régulateur standard dispose toujours d'une interface Modbus. Celle-ci peut être définie comme esclave ou être désactivée.

## 7.2.1 Mise en service de l'interface Modbus interne

Matériel

Appareils participants : régulateur Climatix POL638

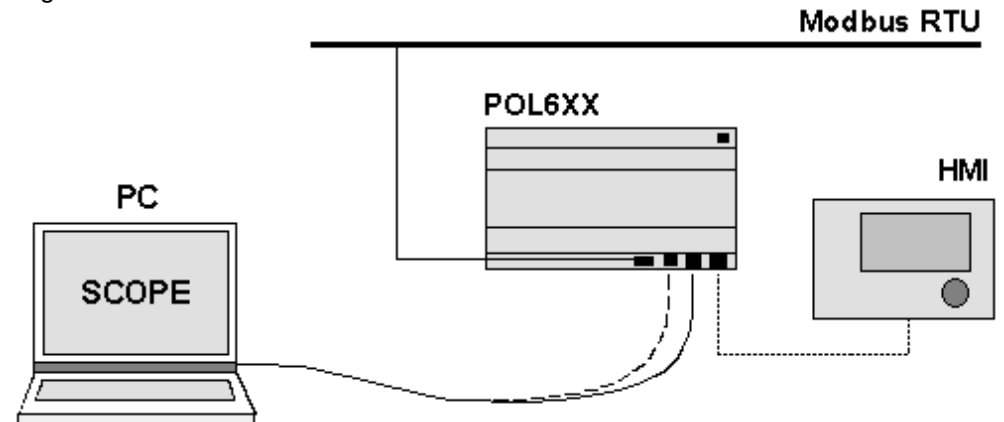

#### **Conditions requises**

Configuration de

interne

l'interface Modbus

Conditions requises pour la mise en service:

- Le régulateur Climatix est fourni avec une application fonctionnelle (par exemple pour le chauffage urbain). La mise en service de l'application de chauffage urbain est terminée
- Le fichier de correspondance adéquat (OBH.bin) est chargé. Ce n'est qu'à cette condition que la connexion au Modbus peut être réalisée

#### EIndex principal > m Mise en service > Intégrations >

| Paramètres     | Plage   | Description                                       |
|----------------|---------|---------------------------------------------------|
| Modbus interne | Sans    | L'interface Modbus interne est activée en réglant |
|                | esclave | le paramètre sur Esclave                          |

#### Paramétrage Modbus

#### EIndex principal > o Objets système > Communication > Modbus interne >

| Paramètres          | Plage        | Description                                    |
|---------------------|--------------|------------------------------------------------|
| Adresse esclave     | 0247         | Adresse du régulateur sur le Modbus            |
| Vitesse en bauds    | 2400         | Vitesse de transmission sur le bus. Tous les   |
|                     | 4800         | participants doivent avoir le même             |
|                     | 9600         | paramétrage                                    |
|                     | 19200        |                                                |
|                     | 38400        |                                                |
| Parité              | Pair         | Parité. Tous les participants doivent avoir le |
|                     | Impair       | même paramétrage                               |
|                     | sans         |                                                |
| Bit d'arrêt         | Un           | Nombre de bits d'arrêt. Tous les participants  |
|                     | Deux         | doivent avoir le même paramétrage              |
| Tempo. sign. retour | 01000 [ms]   | Temporisation du signal de retour              |
| Tempo. err. retour  | 01000 [ms]   | Temporisation erreur recopie                   |
| Alarme              |              | Accès à la page de priorité d'alarme           |
| redémarrage après   | $\checkmark$ | Après une modification des réglages, il faut   |
| modification        | Exécuter     | en principe redémarrer le régulateur pour      |
|                     |              | qu'il adopte la nouvelle configuration         |

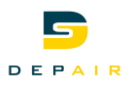

## 7.3 BACnet IP

## 7.3.1 Mise en service du module BACnet/IP

| Matériel     | Appareils participants :<br>régulateur Climatix POL638                                  |
|--------------|-----------------------------------------------------------------------------------------|
|              | Module de communication BACnet IP POL908.00/STD,, version V10.26 ou plus récent         |
| Outils       | Outils participants:<br>- Appareil d'exploitation (HMI):<br>PC avec Navigateur Internet |
| Illustration | BACnet / Ethernet IP                                                                    |

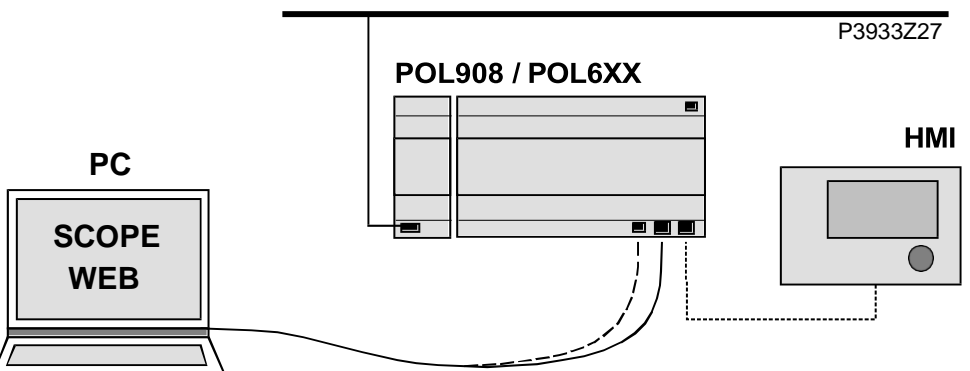

#### Condition

Mise en service du module BACnet/IP La mise en service de l'application de chauffage urbain est terminée.

| Etape | Action                                                                                                    |
|-------|----------------------------------------------------------------------------------------------------|
| 1     | Arrêter le régulateur                                                                                                    |
| 2     | Insérer le module BACnet/IP sur le régulateur avec le connecteur<br>embrochable                                                                                                    |
| 3     | Raccorder le câble BACnet/IP sur le module                                                                                                    |
| 4     | Mettre le régulateur en marche :<br>•Le module démarre ou l'initialisation est déclenchée<br>• Dès que les deux LED "BPS" et "BUS" s'allument en vert, la<br>communication avec le régulateur et le bus (BACnet) est active |
| 5     | Procéder aux réglages BACnet via l'HMI et le navigateur Internet                                                                                                    |
| 6     | Configurer le module BACnet/IP                                                                                                    |

Le module BACnet/IP doit être connecté au bus pour être configuré. Procédure :

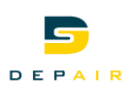

## State index principal > o Objets système > Communication > Modules > [x]-Module IP BACnet >

| Paramètres         | Plage        | Description                                            |
|--------------------|--------------|--------------------------------------------------------|
| Etat               | Init         | Statut du module                                       |
|                    | ОК           |                                                        |
|                    | Alarme       |                                                        |
| Erreur             | passif       | Erreur de communication entre le module et le          |
| communication      | Actif        | régulateur                                             |
| BACnet :           |              | Ligne d'en-tête                                        |
| -Nom de l'appareil |              | Nom du régulateur sur le réseau                        |
| -ID appareil       |              | Adresse du régulateur sur le réseau                    |
| -Port              |              | Port de communication sur le réseau                    |
| -Etendu            |              | Page avec d'autres réglages                            |
| TCP/IP :           |              | Ligne d'en-tête                                        |
| -Nom WINS          |              | Affichage du nom du module                             |
| -DHCP              |              | Affichage de la modalité d'obtention de l'adresse :    |
|                    | Actif        | Obtenir l'adresse du serveur DHCP.                     |
|                    | passif       | Adresse IP fixe                                        |
| -IP actuelle       |              | Affichage de l'adresse IP du régulateur                |
| -Masque actuel     | 255.255      | Affichage du masque de sous réseau                     |
| -Passerelle        |              | Affichage de l'adresse de la passerelle                |
| actuelle           |              |                                                        |
| -Régler IP         |              | Régler l'adresse IP                                    |
| -Régler masque     | 255.255      | Régler l'adresse du masque                             |
| -Régler passerelle |              | Régler l'adresse de la passerelle                      |
| -Sauv. réglages    | Actif        | Sauvegarde des paramètres de tendance                  |
|                    | passif       |                                                        |
| Général :          |              | Ligne d'en-tête                                        |
| -Version du        | 9.26         | Version du logiciel du module                          |
| logiciel           |              |                                                        |
| -ID appareil       | 8201         | ID appareil interne du module                          |
| -Module            |              | Type de module (par exemple POL908 BACnet IP)          |
| -Diagnostic        |              | Affichage de la version du matériel et du logiciel du  |
|                    |              | module                                                 |
| Régler sur défaut  | $\checkmark$ | (affichage seulement) Après une modification des       |
| ou                 | Exécuter     | réglages, il faut en principe redémarrer le régulateur |
| Redémarrage        |              | pour qu'il adopte la nouvelle configuration            |
| requis!            |              |                                                        |
| Régler sur défaut  | passif       | Au niveau service: Réinitialisation de tous les        |
|                    | Actif        | paramètres BACnet IP du module aux valeurs d'usine     |

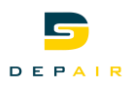

## Paramétrage BACnet

## Similar Index principal > o Objets système > Communication > Modules > [x]-Module IP BACnet > -Avancé>

| Paramètres       | Plage        | Description                                              |
|------------------|--------------|----------------------------------------------------------|
| Support unités   | Aucun        | Horaire inchangé                                         |
|                  | Cible        | Cible                                                    |
|                  | Métrique     | Métrique                                                 |
|                  | Impérial     | Impérial                                                 |
| Descript. langue | Anglais      | Langue de description du fichier EDE pour                |
|                  | Suédois      | l'intégration BACnet                                     |
|                  | Allemand     |                                                          |
| Unicode          |              | Jeu de caractères de la langue de description.           |
|                  | passif       | Le jeu de caractères ASCII par défaut est                |
|                  | A atif       | utilise.                                                 |
|                  | ACIII        | necessaire uniquement pour des langues                   |
|                  |              | comme le chinois ou le russe (qui ne sont pas            |
| Niveau de        | 0.9          | Niveau d'accès via BACnet                                |
| sécurité         | 09           | Niveau d'acces via DAChet                                |
| ID serveur       | 08           |                                                          |
| alarmes          |              |                                                          |
| ID1 dispositif   | 04294967295  |                                                          |
| alarme           |              |                                                          |
| ID2 dispositif   | 04294967295  |                                                          |
| alarme           |              |                                                          |
| ID3 dispositif   | 04294967295  |                                                          |
| alarme           |              |                                                          |
| Communication    |              | Table de correspondance pour la                          |
|                  | Mise en      | communication :                                          |
|                  |              | (16384 = utilisation de la table de correspondence com1) |
|                  | I<br>Miso on | (16285 – utilization do la table do                      |
|                  |              | $(10303 = 0.0000 \text{ com}^2)$ has ansars              |
|                  | 2            | implémentée)                                             |
|                  | 2            | Il ne faut pas modifier cette valeur                     |
| Après            | $\checkmark$ | (affichage seulement) Après une modification             |
| modification des | Exécuter     | des réglages, il faut en principe redémarrer le          |
| valeurs, il faut |              | régulateur pour qu'il adopte la nouvelle                 |
| redémarrer       |              | configuration                                            |
| l'appareil.      |              | ž                                                        |

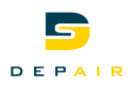

## 8. Informations sur l'installation

Informations principales

s Les informations principales sur l'installation peuvent toujours être consultées, sans saisir de mot de passe :

> Nom Rue Etat

Index principal > o Objets système > Information sur l'installation >

#### Paramètres

| Description/exemple :                                               |  |  |
|---------------------------------------------------------------------|--|--|
| par exemple Mercier                                                 |  |  |
| par exemple Rue de l'installation                                   |  |  |
| par exemple Adresse de l'installation                               |  |  |
| (uniquement au niveau Service)<br>Accès à la page alnfo application |  |  |
|                                                                     |  |  |

• Niveau service nécessaire:

#### Callndex principal > o Objets système > Information sur l'installation Avancé >

| Paramètres   | Description/exemple :                                 |  |  |
|--------------|-------------------------------------------------------|--|--|
| Info appli 4 | Saisie de texte pour les informations d'application 4 |  |  |
| - Nom        |                                                       |  |  |
| Info appli 5 | Saisie de texte pour les informations d'application 5 |  |  |
| - Rue        |                                                       |  |  |
| Info appli 6 | Saisie de texte pour les informations d'application 6 |  |  |
| - Ville      |                                                       |  |  |

Exemple de saisie de texte

- 6. Sélectionner la ligne de saisie en appuyant sur le bouton OK.
- 7. Tourner le bouton pour modifier le premier caractère.
- 8. Appuyer sur le bouton OK pour passer à la ligne suivante.
- 9. Procéder à l'identique pour chaque caractère Un maximum de 19 caractères est autorisé.
- 10. Si la chaîne doit comporter moins de 19 caractères : entrer le symbole # pour mettre fin à la saisie.

Remarque

Le symbole # ne doit être suivi d'aucun caractère.

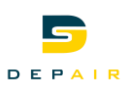

## 9. Enregistrer/restaurer des paramètres

#### Fonctions

- Une installation configurée et paramétrée peut être sauvegardée sur une carte SD, ou chargée depuis la carte dans un régulateur.
- On peut sauvegarder et restaurer dans le régulateur deux jeux de paramètres différents pour une installation configurée à l'identique. Il est ainsi possible de conserver un jeu de paramètres standard réglés en usine (Sauv. régl. usine) et un jeu de sauvegarde après mise en service de l'installation (Sauv. régl. Service)

Ces actions nécessitent de disposer des droits d'accès adéquats.

#### Exécution

#### Charger > Sauvegarder/charger >

| Paramètres         | Plage        | Description                                             |
|--------------------|--------------|---------------------------------------------------------|
| Sauv. régl.        |              | Sauvegarde de la configuration actuelle de              |
| -> SD              |              | l'installation avec tous les paramètres sur la carte    |
|                    | $\checkmark$ | SD :                                                    |
|                    | Exécuter     | passif                                                  |
|                    |              | Exécuter la sauvegarde. L'affichage retourne ensuite    |
|                    |              | sur ✓.                                                  |
|                    |              | Si un fichier de paramètres (Param.bin) est déjà        |
|                    |              | présent sur la carte, il est écrasé                     |
| Régl.              |              | Indique si une sauvegarde de la configuration sur la    |
| sauvegardés        |              | carte SD s'est bien déroulée :                          |
|                    | Non          | l'enregistrement n'a pas eu lieu ou ne s'est pas        |
|                    |              | correctement déroulé.                                   |
|                    | oui          | L'enregistrement s'est déroulé correctement. Après      |
|                    |              | une panne de courant ou une réinitialisation, ce        |
|                    |              | paramètre est remis sur <i>Non</i>                      |
| Régl. appl. défaut |              | Chargement de la configuration avec tous les            |
|                    |              | paramètres correspondant au programme global            |
|                    |              | standard chargé en usine. Il faut procéder ensuite à    |
|                    |              | une nouvelle mise en service complète !                 |
|                    | $\checkmark$ | passif                                                  |
|                    | Exécuter     | Exécution du chargement. L'afficheur ouvre ensuite      |
|                    |              | la page iMise en service                                |
| Charger régl. <-   |              | Chargement du fichier de configuration de               |
| SD                 |              | l'installation et de tous les paramètres de la carte SD |
|                    |              | dans le régulateur. Après chargement, un                |
|                    |              | redémarrage est requis dans tous les cas.               |
|                    | ✓<br>        | passif                                                  |
|                    | Exécuter     | Exécution du chargement. L'affichage retourne           |
|                    |              | ensuite sur ✓                                           |
| Réglages chargés   |              | Indique si le chargement de la configuration s'est      |
|                    |              | déroulé convenablement :                                |
|                    |              | Le chargement n'a pas eu lieu ou ne s'est pas           |
|                    | Non          | correctement deroule.                                   |
|                    | oui          | Le chargement s'est correctement deroule. Après         |
|                    |              | une panne de courant ou une reinitialisation, ce        |
|                    |              | parametre est remis sur <i>Ivon</i> . Le regulateur     |
|                    |              | tonctionne alors avec la configuration chargee          |
|                    |              | depuis la carte SD.                                     |

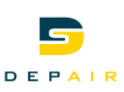

| Redémarrage      |              | Exécution de la réinitialisation après chargement des |
|------------------|--------------|-------------------------------------------------------|
| requis !         |              | paramètres.                                           |
|                  | $\checkmark$ | passif                                                |
|                  | Exécuter     | Exécution de la réinitialisation. Le régulateur       |
|                  |              | fonctionne alors avec la configuration chargée        |
|                  |              | depuis la carte SD.                                   |
| Charger régl.    |              | Chargement du fichier de paramètre de la mise en      |
| Service          |              | service.                                              |
|                  | $\checkmark$ | passif                                                |
|                  | Exécuter     | Exécution du chargement. L'afficheur ouvre ensuite    |
|                  |              | la page Vue principale                                |
| Charger régl.    |              | Chargement du fichier de paramètres d'usine*:         |
| Usine            | $\checkmark$ | passif                                                |
|                  | Exécuter     | Exécution du chargement. L'affichage retourne         |
|                  |              | ensuite sur ✓                                         |
| Sauv. régl.      |              | Enregistrement du fichier de paramètres de mise en    |
| Service          |              | service sur le régulateur.                            |
|                  | $\checkmark$ | passif                                                |
|                  | Exécuter     | Exécuter l'enregistrement. L'affichage retourne       |
|                  |              | ensuite sur ✓                                         |
| Sauv. capt. al   | $\checkmark$ |                                                       |
| >SD              | Exécuter     | Sauvegarde d'une capture d'alarmes sur la carte SD    |
| Sauv. archive -> | Sans         | Enregistrer l'archive sur la carte SD si :            |
| SD               | Si complt    | La carte SD est pleine                                |
|                  | Mensuel      | Tous les mois                                         |
|                  | Hebdomad     | Toutes les semaines                                   |
|                  | Exécuter     |                                                       |
| Sauv. trace      | $\checkmark$ |                                                       |
| -> SD            | Exécuter     |                                                       |
| Charger BSP      | ✓            | la commande "Charger BSP" peut être déclenchée        |
|                  | Exécuter     | via l'HMI.                                            |

\* Usine du constructeur de sous-station de transfert (OEM)

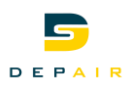

#### Fonctionnalité Web intégrée 10.

Le régulateur POL638.xxx dispose d'un serveur Web pour la commande à distance viaun navigateur Internet standard.

**Conditions requises** 

Pour qu'une connexion puisse être établie via Internet, les conditions suivantes doivent être remplies :

- Le fichier de correspondance adéquat (HMI4Web) est chargé
- Le régulateur est connecté à Ethernet

#### **Modification des** paramètres TCP/IP

| ☐Index principal > c | Objets système | > Communication > | Configuration IP : |
|----------------------|----------------|-------------------|--------------------|
|----------------------|----------------|-------------------|--------------------|

| Paramètres           | Plage        | Description                                        |
|----------------------|--------------|----------------------------------------------------|
| DHCP                 |              | Affichage des modalités d'obtention de l'adresse : |
|                      | Actif        | Obtenir l'adresse du serveur DHCP                  |
|                      | passif       | Adresse IP fixe                                    |
| IP actuelle          |              | Affichage de l'adresse IP du régulateur            |
| Masque actuel        |              | Affichage du masque de sous réseau                 |
| Passerelle actuelle  |              | Affichage de l'adresse de la passerelle            |
| Régler IP            |              | Réglage de l'adresse IP xxx.xxx.xxx.xxx            |
| Régler masque        |              | Réglage du masque (par                             |
|                      |              | exemple 255.255.255.000)                           |
| Régler passerelle    |              | Réglage de la passerelle xxx.xxx.xxx.xxx           |
| 100 Mbit             | Actif        |                                                    |
|                      | passif       |                                                    |
| Nom                  |              | Affichage du nom du régulateur                     |
| MAC                  |              | Affichage de l'adresse MAC du régulateur           |
| Lien                 | Actif        |                                                    |
|                      | passif       |                                                    |
| Nom utilisateur      |              | Ligne du nom d'utilisateur                         |
| -                    | Nom          |                                                    |
| Mot de passe         |              | Ligne du mot de passe                              |
| -                    | Mot de       |                                                    |
|                      | passe        |                                                    |
| Nom utilisateur FTP  |              |                                                    |
| -                    | Nom          |                                                    |
| Mot de passe FTP     |              |                                                    |
| -                    | Mot de       |                                                    |
|                      | passe        |                                                    |
| Après modification   |              | information                                        |
| valeurs              | $\checkmark$ |                                                    |
| Redémarrage requis ! | Exécuter     | Déclenchement d'un redémarrage                     |

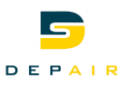

## Ouverture de session avec l'HMI Web

Procédure :

- 1. Ouvrir le navigateur Internet
- Entrer l'adresse (nom de destination ou adresse IP)
   ---> boîte de dialogue Etablissement de la liaison avec ......::

| Verbindung herstellen mit myozs164.dy ? 🗙                                                                                                    |  |  |
|----------------------------------------------------------------------------------------------------|--|--|
|                                                                                                    |  |  |
| Der Server "myozs164.dyndns.org" an "Embedded WEB<br>Server" erfordert einen Benutzernamen und ein Kennwort.<br>Warnung: Dieser Server fordert das Senden von<br>Benutzernamen und Kennwort auf unsichere Art an<br>(Basisauthentifizierung ohne eine sichere Verbindung). |  |  |
| Benutzername:  C   Kennwort: Kennwort speichern                                                                                                    |  |  |
| OK Abbrechen                                                                                                    |  |  |

- 3. Entrer le nom d'utilisateur [ADMIN].
- 4. Entrer le mot de passe [SBTAdmin!].
- 5. Cliquer sur OK pour valider.
  - ---> La page d'accueil de l'application de chauffage urbain s'ouvre :

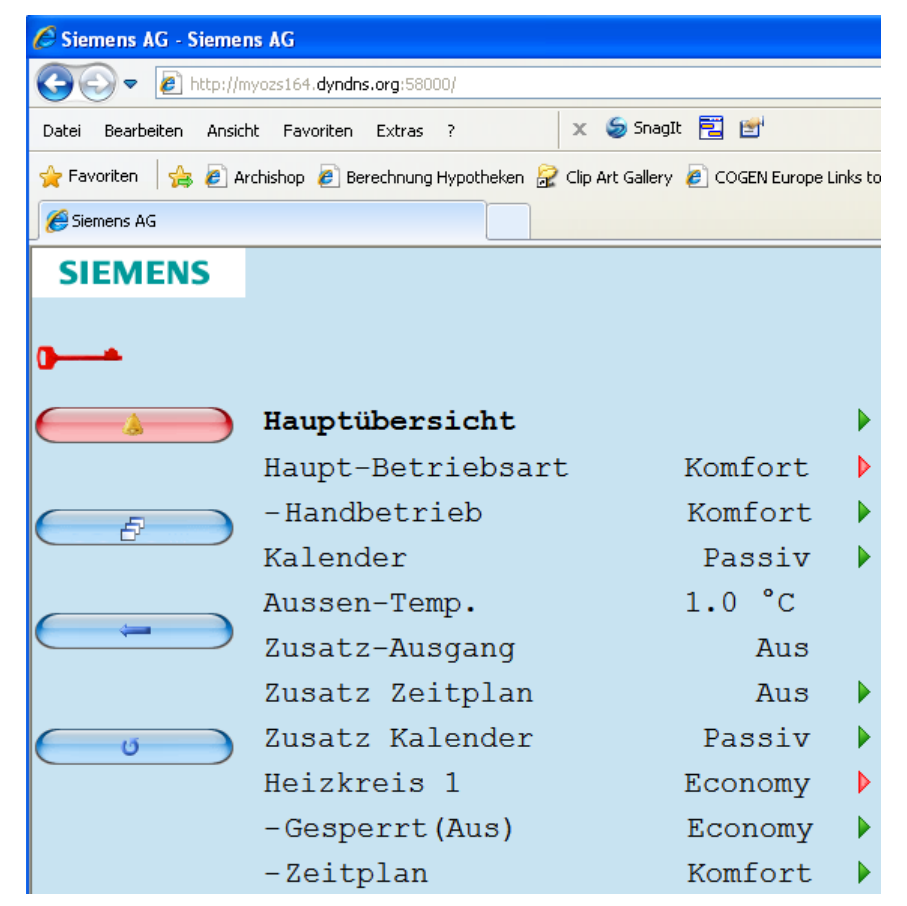

L'exploitation s'effectue ensuite comme sur une HMI "habituelle".

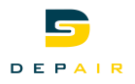

## 11. Réglages Système

## 11.1 Réglage du mot de passe

La protection par mot de passe comporte 4 niveaux.

Actions possibles aux différents niveaux :

- Niveau utilisateur tous utilisateurs, pas de mot de passe requis :
  - Accès en lecture à tous les menus sauf o Objets système, Pages de configuration et de détails
  - Accès en lecture aux pages sListe des alarmes et sHistorique alarme
- Niveau utilisateur final utilisateur final, mot de passe 1000:
  - Affichage du niveau de l'HMI-DM (POL895.51/STD) avec -
  - Le niveau dans l'afficheur du POL638.70/DH1 est représenté par un 6 dans la zone en haut à droite
  - Niveau utilisateur, avec en plus :
  - Accès en lecture à tous les menus sauf Configuration
  - Droits d'écriture des consignes principales
  - Possibilité d'acquitter ou d'effacer des alarmes
- Niveau Service personnel de service, mot de passe 2000:
  - Affichage du niveau de l'HMI-DM (POL895.51/STD) avec 3
  - Le niveau dans l'afficheur du POL638.70/DH1 est représenté par un 4 dans la zone en haut à droite
  - Accès au niveau utilisateur final et service
- Niveau Mise en service Technicien Depair, mot de passe ...fournit sur demande:
  - Affichage du niveau de l'HMI-DM (POL895.51/STD) avec ₩
  - Le niveau dans l'afficheur du POL638.70/DH1 est représenté par un 4 dans la zone en haut à droite
  - Accès au niveau utilisateur final et service

Chaque niveau d'accès inclut le niveau précédent (dont le numéro est plus élevé)

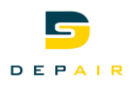

## 11.2 Modifier le mot de passe

mot de passe:

mot de passe:

Utilisateur Changement du

Service

Il est possible de modifier les mots de passe par défaut. Il faut disposer à cet effet du mot de passe du niveau Service.

#### Paramètres

| Paramètres    | Plage | Description                                              |
|---------------|-------|----------------------------------------------------------|
| Accès         |       | On peut saisir ici le mot de passe du niveau d'accès     |
|               |       | souhaité. Cette ligne n'est pas disponible au niveau     |
|               |       | d'accès dont le numéro est le plus élevé                 |
| Quitter       |       | Met fin à la session                                     |
|               |       | La page Vue principale s'affiche                         |
| Changement du |       | Possible uniquement au niveau service : on peut modifier |

#### ☐Index principal > o Objets système >Modifications mot de passe >

Procédure (exemple avec 1. le mot de passe du niveau 2. service)

- . Changement du mot de passe: Sélectionner le niveau Service.
- Entrer le nouveau mot de passe sous la ligne Saisir mot de passe :
   Tourner le bouton OK: Modification du chiffre en cours
   Appuyer sur le bouton OK: Accès au chiffre suivant
   Appuyer après le quatrième chiffre : Passage au premier chiffre de la ligne Confirmer mot de passe

le mot de passe de l'utilisateur final

le mot de passe du niveau service

Possible uniquement au niveau service : on peut modifier

3. Spécifier de nouveau le mot de passe comme décrit précédemment Appuyer après le quatrième chiffre : Le nouveau mot de passe est adopté

ESC

La saisie du nouveau mot de passe est interrompue. Le mot de passe précédent reste en vigueur.

## 11.3 Prise en charge multilingue

Il est possible de charger et de sélectionner des langues.

L'anglais et l'allemand sont implémentés par défaut (HMI).

- Il faut accéder au moins au niveau utilisateur final :
- <sup>o--</sup>Index principal > o Objets système > Sélection de la langue >
- Il faut accéder au moins au niveau Service :

Paramètres

#### Sindex principal > o Objets système > Sélection de la langue >

| Paramètres           | Plage    | Description                        |
|----------------------|----------|------------------------------------|
| Langue IHM           | Anglais  | Langue anglais                     |
|                      | Allemand | Langue allemand                    |
| Cliché alarme        |          | Ligne d'en-tête                    |
| - Sauvegarder -> SD  | Anglais  | Langue anglais                     |
|                      | Allemand | Langue allemand                    |
| Modem                |          | Ligne d'en-tête                    |
| -Langue              | Anglais  | Au niveau service, Langue anglais  |
| -Langue SMS          | Anglais  | Langue pour les messages SMS       |
| [x]-Module IP BACnet | Anglais  | Langue des points de donnée BACnet |

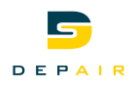

## 11.4 - Appareil d'exploitation (HMI)

## 11.4.1 Généralités

Réglages principaux de l'interface utilisateur (HMI): La mention *Intégré* signifie que ces paramètres ne s'appliquent qu'à une HMI intégrée au régulateur (POL638.70/DH1).

#### Paramètres

#### ⊶ Index principal > o Objets système > HMI >

| Paramètres     | Plage     | Description                                              |
|----------------|-----------|----------------------------------------------------------|
| Langue IHM     |           | Affichage de la langue actuellement sélectionnée et      |
|                |           | possibilité de la modifier :                             |
|                | Anglais   | Langue anglais                                           |
|                | Suédois   | Langue suédois                                           |
|                | Allemand  | Langue allemand                                          |
| Réinitialiser  | 330 [min] | Réglage du temps d'expiration de la session après la     |
| l'heure        |           | dernière intervention. Une fois ce délai écoulé, il faut |
|                |           | rouvrir une session.                                     |
| Luminosité     | 031       | Intensité lumineuse du rétro-éclairage                   |
| Intégré        |           |                                                          |
| Contraste:     | 031       | Contraste du rétro-éclairage                             |
| Intégré        |           |                                                          |
| Durée de       | 215 [s]   | Durée pendant laquelle une page d'erreur s'affiche.      |
| signalisation: |           | C'est le cas par exemple lorsque l'on a saisi un         |
| Int.           |           | consigne en dehors de la plage autorisée                 |

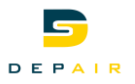

## 12. Carte SD et modem

## 12.1 Fonctions de la carte SD

Le régulateur contient un connecteur pour recevoir une carte SD d'une capacité de 4 Go. Grâce à cette carte, on peut : Charger l'application (Download): Système d'exploitation (par exemple POL63x\_BSP\_V918.ucf) - Logiciel d'applications (par exemple MBRTCode POL63x V038.ucf) - Programme d'exploitation de l'HMI (par exemple HMIcomp.ucf) - Programme d'exploitation de l'HMI Web (par exemple HMI4Web.ucf) - Langues et données de communication (par exemple OBHcomp.ucf) Charger les réglages: Configuration de l'installation avec les paramètres (Param.bin) Sauvegarder les réglages : - Configuration de l'installation avec les paramètres (Param.bin) Cette fonction permet de mettre à jour/à niveau le régulateur et l'application. **Charger l'application** Condition Les fichiers à charger doivent être décompressés dans le répertoire racine de la carte SD. Fichiers sur la carte SD Geändert am Name 🔺 Größe Тур 🖬 HMI4Web.ucf 369 KB UCF File 01.06.2011 13:36 🗟 HMI.ucf 345 KB LICE File 01.06.2011 13:36 🖬 MBRTCode POL63x V038.ucf 01.06.2011 13:36 378 KB UCF File OBHcomp.ucf 97 KB UCF File 01.06.2011 14:01 Insérer la carte SD dans le régulateur. Procédure 1 Couper l'alimentation. 2. Introduire un objet fin dans le trou situé à côté de l'affichage d'état du régulateur pour 3 actionner délicatement la touche située au fond (vous devez percevoir une légère résistance suivie d'un léger déclic) et la maintenir enfoncée. 4. Mettre sous tension. Attendre que la LED clignote en alternance en vert et en rouge. 5. 6. Relâcher la touche. Attendre que la LED s'éteigne. 7. 8. Couper l'alimentation. Mettre sous tension. 9. Une fois que la mise en service a été effectuée et que les paramètres de régulation ont été Sauvegarder et restaurer réglés, il est possible d'enregistrer les paramètres et configurations réglés sur la carte SD la configuration (chargement de PARAM.bin). Vous pouvez alors les recharger par exemple dans un autre régulateur de configuration de base identique (système d'exploitation, application, HMI, HMI4Web et langues/communication). Cette opération nécessite le mot de passe du

niveau Service.

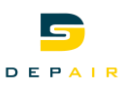

#### Procédure au niveau Service

- 1. Insérer une carte SD vierge dans le régulateur.
- Enregistrer les données sur la carte SD : Index principal > o Objets système > Sauvegarder/charger > Sauv. régl. -> SD > Exécuter
- Attendre que: Index principal > o Objets système > Sauvegarder/charger > Régl. sauvegardés = oui
   Insérer la carte dans un autre régulateur.
- Charger les données de la carte SD dans le régulateur : Index principal > o Objets système > Sauvegarder/charger > Charger régl. > SD > Exécuter
- 6. Attendre que:
- Index principal > o Objets système > Sauvegarder/charger > Réglages chargés = oui
- 7. Répéter les étapes 5 et 6.
- 8. Réinitialiser le régulateur : Index principal > o Objets système > Sauvegarder/charger > Redémarrage requis! > Exécuter

## 12.2 Modem/SMS

#### Interface de télégestion Tous les régulateurs Climatix 6xx sont équipés d'une interface pour le raccordement d'un modem externe. Il est alors possible d'y accéder à distance pour effectuer une télégestion via le logiciel Climatix SCOPE. Le régulateur peut transmettre des SMS d'alarme. Vous pouvez obtenir auprès de Siemens la liste des modems testés.

## 12.2.1 Mise en service des modems/de la fonction SMS

#### Type de prise

prise RJ45, 8 broches

Les connecteurs se trouvent en haut à droite sur le boîtier du régulateur :

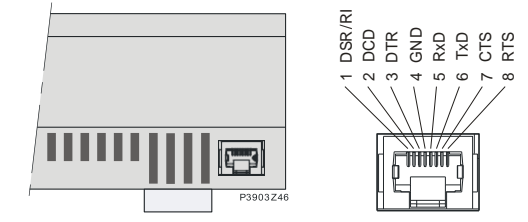

le graphique illustre l'affectation des broches.

Installation et mise en service

Procédure de raccordement d'un modem : Sur le régulateur Climatix:

| Etape | Action                             |
|-------|------------------------------------|
| 1     | Couper la tension d'alimentation   |
| 2     | Connecter le modem                 |
| 3     | Brancher la tension d'alimentation |
| 4     | Vérifier les réglages du modem     |

#### **Conditions requises**

Conditions requises pour la mise en service du modem:

- La mise en service de l'application de chauffage urbain est terminée
- Niveau Service (Mot de passe 2000)
- Le fichier de correspondance (OBHcomp.ucf) a été chargé

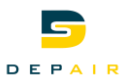

E

| tape | Action                                                                                                    |
|------|----------------------------------------------------------------------------------------------------|
| 1    | Dans le menu <b>Clindex principal &gt;</b> o <b>Objets</b><br>système > Communication > choisir l'option<br>SMS |
| 2    | Configurer les paramètres                                                                                       |

#### Remarque

Une fois le modem correctement mis en service, il est possible de l'utiliser pour accéder au régulateur à l'aide du logiciel Climatix SCOPE.

#### Paramètres

#### Communication > Modem > Communication > Modem >

| Paramètres   | Plage    | Description                            |
|--------------|----------|----------------------------------------|
| N° actif SMS | Inactif  | Sélection de la fonction SMS           |
|              | Nbr 1    | Envoi de SMS au numéro téléphone 1 - 4 |
|              | Nbr 2    |                                        |
|              | Nbr 3    |                                        |
|              | Nbr 4    |                                        |
| Langue SMS   | Anglais  | Sélection de la langue du SMS          |
|              | Allemand |                                        |

#### Paramétrage des SMS Sindex principal > o Objets système > Communication > SMS >

| Paramètres         | Plage | Description                        |
|--------------------|-------|------------------------------------|
| SMS libre 1        |       | Texte pour SMS libre 1             |
| -Climatix free SMS |       |                                    |
| SMS libre 2        |       | Texte pour SMS libre 2             |
| -Climatix free SMS |       |                                    |
| SMS fixe 1         | NoSMS |                                    |
| SMS fixe 10        |       |                                    |
| SMS libre 1        |       | Ligne d'en-tête                    |
| - Text SMS 1       |       | Saisie de texte pour SMS libre 1   |
| SMS libre 210      |       | Ligne d'en-tête                    |
| - Texte SMS 210    |       | Saisie de texte pour SMS libre 210 |

#### Paramétrage du modem <sup>2</sup> Index principal > o Objets système > Communication > Modem >

| Paramètres            | Plage           | Description                             |
|-----------------------|-----------------|-----------------------------------------|
| Type connexion        | AucunModem,     | Indique si un modem est raccordé        |
| Etat                  |                 |                                         |
| - Motif de l'état     | ErreurGénérale, |                                         |
| Force du signal (GSM) |                 | Qualité du signal du modem GSM          |
| PIN                   |                 | Numéro PIN du modem                     |
| PIN SMS               |                 | Le régulateur peut aussi recevoir des   |
|                       |                 | SMS. Il faut toutefois que vous         |
|                       |                 | disposiez d'un numéro PIN particulier,  |
| N° tel. 1             |                 | Saisie du numéro de téléphone 1         |
| N° tel. 2             |                 | Saisie du numéro de téléphone 2         |
| N° tel. 3             |                 | Saisie du numéro de téléphone 3         |
| N° tel. 4             |                 | Saisie du numéro de téléphone 4         |
| N° actif SMS          | 04              | Affichage du numéro auquel un SMS       |
|                       |                 | sera envoyé 0 = SMS désactivé           |
| Langue SMS            | Anglais         | Affichage de la langue dans laquelle    |
|                       | Suédois         | un SMS sera envoyé                      |
|                       | Allemand        |                                         |
| Envoyer chaîne        |                 | Affichage de la chaîne d'initialisation |
|                       |                 | du modem pour l'émission                |

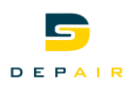

| Paramètres   | Plage | Description                        |
|--------------|-------|------------------------------------|
| Chaîne reçue |       | Affichage de la chaîne             |
|              |       | d'initialisation du modem pour la  |
| Etendu       |       | Accès à la page <i>eModem</i> pour |
|              |       | entrer les paramètres requis       |

## Description de l'état

| Valeur | Etat de fonctionnement                                                         |
|--------|--------------------------------------------------------------------------------|
| 0      | OK, SMS                                                                        |
| 1      | OK, général                                                                    |
| 2      | Le modem s'initialise                                                          |
| 3      | Le modem transfère des données                                                 |
| 4      | Le modem n'est pas connecté au fournisseur d'accès                             |
| 5      | Recherche du réseau                                                            |
| 6      | Le fournisseur a interdit une connexion au réseau                              |
| 7      | Etat d'enregistrement inconnu                                                  |
| 8      | Le modem effectue la connexion                                                 |
| 9      | Le modem est connecté                                                          |
| 10     | Erreur générale, le modem ne répond pas, il se peut qu'il ne soit pas raccordé |
| 11     | L'initialisation du modem a échoué                                             |

#### 

| Paramètres      | Plage    | Description                                    |
|-----------------|----------|------------------------------------------------|
| Activer bus     | non      | Libération de la LED du bus                    |
| LED             | oui      | Arrêt = Aucun modem raccordé ou LED non        |
|                 |          | libérée                                        |
|                 |          | Jaune = modem raccordé et initialisé, aucune   |
|                 |          | communication active                           |
|                 |          | Vert = modem raccordé et                       |
|                 |          | communication active                           |
|                 |          | Rouge = modem raccordé mais erreur             |
|                 |          | présente (par exemple : pas de                 |
|                 |          | fournisseur, aucune initialisation             |
|                 |          | possible)                                      |
| Chaîne init. 1  |          | Chaîne d'initialisation du modem 1             |
| Forcer          | passif   | Déclencher un redémarrage                      |
| réinitialisatio | Actif    |                                                |
| n               |          |                                                |
| Langue          | Anglais, | réglage de la langue                           |
|                 | Allemand |                                                |
| Mode SMS        | passif   | passif: envoi de SMS sous forme de message     |
| PDU             | Actif    | texte                                          |
|                 |          | Actif: envoi des SMS en mode PDU (reconnu      |
|                 |          | par quelques anciens téléphones portables      |
|                 |          | uniquement)                                    |
| Téléphone       | passif   | passif: L'émetteur est un modem GSM            |
| portable        | Actif    | Actif: L'émetteur est un téléphone portable    |
| Vitesse en      | passif   | passif: La vitesse de transmission entre le    |
| bauds           | Actif    | régulateur et le modem est de 57600 kBit       |
| (19200)         |          | Actif: La vitesse de transmission est de 19200 |

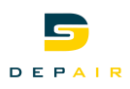

## 13. Activation des périphériques

#### Description

## EIndex principal > Installation > Réglages

Le menu Réglages permet activer/désactiver des périphériques selon la configuration de l'installation.

**Conditions requises** Conditions requises pour l'activation des périphériques :

• Niveau Mise en service Technicien(Depair SA)

| Paramètres           | Plage       | Description                                         |
|----------------------|-------------|-----------------------------------------------------|
| Type sonde T°        | NI1000L&S / | Caractéristique des sondes de température           |
|                      | PT1000      |                                                     |
| Contrôleur de chaud  | Non/Oui     | Vanne de chaud                                      |
| Pompe chaud          | Non/Oui     | Installation avec pompe de chaud                    |
| Contrôleur froid     | Non/Oui     | Vanne de froid                                      |
| Contrôleur récup.    | Non/Oui     | Installation avec un régulateur de récupération     |
| Sonde T° extrait     | Non/Oui     | Utilisation de la sonde T° air extrait              |
| Clapet progressif    | Non/Oui     | Clapet d'isolement TOR/progressif                   |
| Retour clapet        | Non/Oui     | Régulation en fonction du retour d'état des clapets |
| Consigne calculée    | Non/Oui     | Régulation en fonction de la T° de l'air vicié      |
| Informations filtres | Non/Oui     | Installation avec pressostat de filtre              |
| Pompe froid          | Non/Oui     | Installation avec pompe de froid                    |
| Récuperateur rotatif | Non/Oui     | Récupérateur à plaque/rotatif                       |
| Sonde de pression    | Non/Oui     | Utilisation des sondes de pression des ventilateurs |
| Consigne débit       | Non/Oui     | Réglage pression constante/débit constant           |
| Moteur KVK           | Non/Oui     | Installation avec moteur KVK                        |
| Clapet KVK           | Non/Oui     | Installation avec clapet KVK                        |
| Retour clapet KVK    | Non/Oui     | Régulation en fonction du retour d'état des clapets |
| Client modbus        | Non/Oui     | Installation avec client modbus                     |
| EasyBus              | Non/Oui     | Installation avec EasyBus                           |
| Belimo modbus        | Non/Oui     | Installation avec Belimo modbus                     |

Remarque

Redémarrer l'automate un fois les réglages effectués.

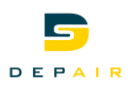

## 14. Mise en service

Description

#### Control and the service in the service is the service in the service is the service is the servi

Le menu Mise en service permet de configurer et de contrôler le fonctionnement des différents périphériques actifs.

Conditions requises

Conditions requises pour la mise en service de l'installation:

- Le réglage des éléments actifs est effectué
- Niveau Service (Mot de passe 2000)

| Paramètres         | Plage              | Description                                         |
|--------------------|--------------------|-----------------------------------------------------|
| Commande clapets   | Fermer/Ouvert/Null | Commande des clapets                                |
| Clapets ouverts    | Fermer/Ouvert      | Retour d'état des clapets                           |
| Alarme feu         | Ok/Alarme          | DI alarme feu                                       |
| Commande PV        | On/Off             | Retour d'état de la commande à distance             |
| Commande GV        | On/Off             | Retour d'état de la commande à distance             |
| Information panne  | On/Off/Null        | Contact libre de potentiel – panne à distance       |
| Information marche | On/Off/Null        | Contact libre de potentiel – marche à distance      |
| T° exterieur       | O°                 | Mesure de température                               |
| T° pulsion         | O°                 | Mesure de température                               |
| T° vicié           | °C                 | Mesure de température                               |
| T° évacué          | °C                 | Mesure de température                               |
| Pression AP        | Pa                 | Mesure de la sonde de pression du ventilateur AP    |
| Pression AV        | Pa                 | Mesure de la sonde de pression du ventilateur AV    |
| Ventilateur AP     | Ok/Alarme          | Statut du ventilateur AP                            |
| Ventilateur AV     | Ok/Alarme          | Statut du ventilateur AV                            |
| Ventilateur AP     | %                  | Signal de commande 0-10V du ventilateur AP          |
| Ventilateur AV     | %                  | Signal de commande 0-10V du ventilateur AV          |
| Givre récuperateur | Non/Oui            | Retour d'état du pressostat anti-givre              |
| Récuperateur       | %                  | Signal de commande 0-10V du récupérateur            |
| Alarme gel         | Ok/Alarme          | Retour d'état du thermostat anti-gel de la batterie |
| Pompe de chaud     | On/Off/Null        | Commande de la pompe de chaud                       |
| Vanne de chaud     | %                  | Signal de commande 0-10V de la vanne de chaud       |
| Pompe de froid     | On/Off/Null        | Commande de la pompe de froid                       |
| Vanne de froid     | %                  | Signal de commande 0-10V de la vanne de froid       |
| Filtre pulsion     | Ok/Défaut          | Retour d'état du pressostat du filtre pulsion       |
| Filtre extraction  | Ok/Défaut          | Retour d'état du pressostat du filtre extraction    |
| Ventilateur KVK    | On/Off/Null        | Commande des ventilateurs KVK                       |
| Clapet KVK         | Fermer/Ouvert/Null | Commande des clapets                                |
| Retour clapet KVK  | Fermer/Ouvert      | Retour d'état des clapets KVK                       |

#### Remarque

Null = fonctionnement automatique.

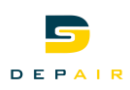

## 15 Traitement des alarmes 15.1 Généralités

Ce chapitre aborde les sujets suivants :

- Alarmes
- Priorité d'alarme et de défaut
- Liste d'alarmes (alarmes actives et non acquittées)
- Historique d'alarmes (liste de toutes les alarmes actuelles et passées)
- Acquittement d'alarmes

#### **Points essentiels**

- Les listes d'historique et d'alarme peuvent contenir au maximum 50 entrées chacune
- Chaque alarme est signalée avec un texte clair, une priorité d'alarme ou de défaut, une date et une heure
- Chaque nouvelle alarme entrante génère une entrée dans la liste d'alarmes et d'historique
- En présence d'une alarme active :
  - La LED d'alarme clignote sur l'interface externe
  - Le symbole d'alarme en forme de cloche oscille sur l'interface intégrée
- En présence d'une alarme acquittée mais encore active :
  - La LED d'alarme de l'interface externe reste allumée
- Le symbole d'alarme en forme de cloche reste immobile sur l'interface intégrée
- Acquittement d'une alarme inactive ou disparition d'une alarme non enregistrée :
  - Liste d'alarmes L'entrée est effacée
  - Liste d'historique : Indication de la disparition d'alarme avec le symbole -

Alarmes enregistrées et non enregistrées

Déroulement pour des alarmes non enregistrées :

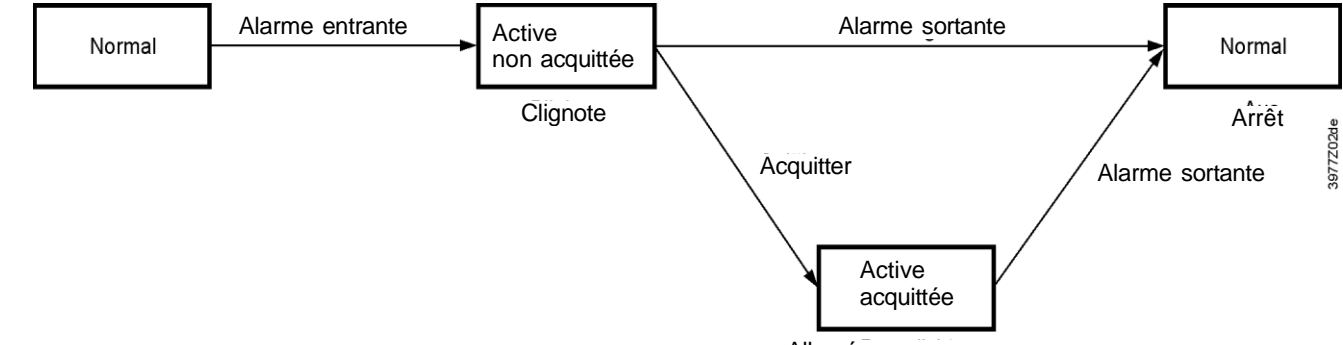

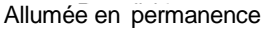

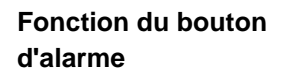

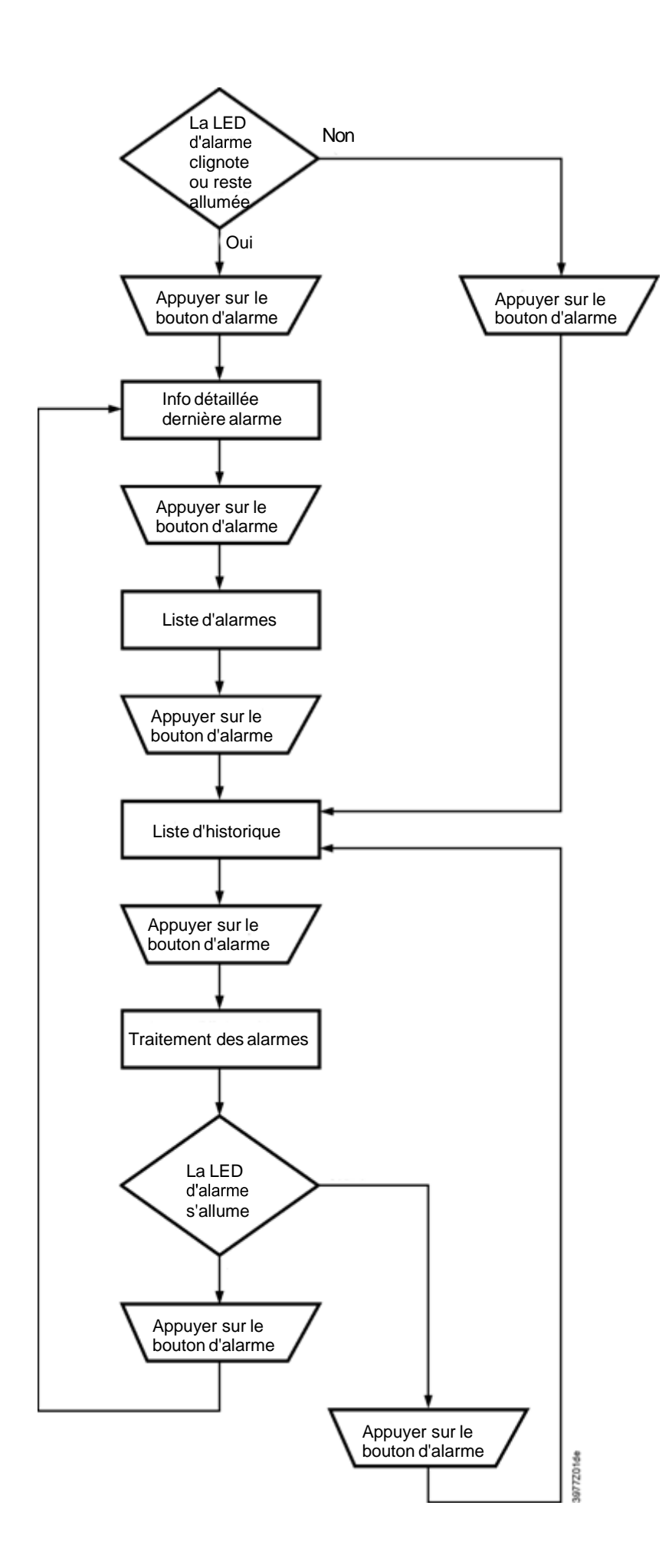

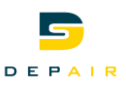

#### Priorité d'alarme

A la mise en service, on peut fixer une priorité d'alarme pour différentes entrées analogiques et binaires

- Pour une entrée analogique, on peut ainsi définir la réaction en cas de dépassement d'une valeur limite haute ou basse
- Pour une entrée binaire, on peut spécifier la marche à suivre lorsque cette entrée se positionne sur sa valeur d'alarme prédéfinie.
- Les sorties binaires ne reconnaissent aucune priorité d'alarme.
- La priorité d'alarme des sorties analogiques n'est en général pas fixée. On pourrait déterminer une réaction en cas de dépassement d'une valeur limite haute ou basse

On peut, à la mise en service, définir un priorité de défaut pour différentes entrées et sorties physiques.

#### Priorité de défaut Les types de défaut suivants peuvent survenir sur les entrées analogiques du régulateur :

| AucuneSonde   | Aucune sonde n'et raccordée, ou une coupure de ligne est survenue     |
|---------------|-----------------------------------------------------------------------|
|               | pour des sondes passives                                              |
| SurPlage      | La valeur de mesure de sondes actives est trop élevée                 |
| SousPlage     | La valeur de mesure de sondes actives avec entrée de courant est trop |
|               | basse                                                                 |
| Court-circuit | Court-circuit de la ligne de raccordement ou de l'élément sensible    |
|               | de sondes passives                                                    |
| ErreurCom     | Calibrage absent (retourner le régulateur au constructeur)            |
| ErreurProcess | Erreur de calcul interne                                              |
| ErreurConfig  | Une entrée ou une sortie universelle n'est pas configurée             |

Les types de défaut suivants peuvent survenir sur les entrées analogiques des modules d'extension d'E/S:

| AucuneSonde  | Aucune sonde n'et raccordée, ou une coupure de ligne est survenue     |  |  |
|--------------|-----------------------------------------------------------------------|--|--|
|              | pour des sondes passives                                              |  |  |
| SurPlage     | La valeur de mesure est trop élevée                                   |  |  |
| SousPlage    | Valeur de mesure trop basse                                           |  |  |
| ErreurCom    | rreurCom Erreur de communication du régulateur au module d'extension  |  |  |
| ErreurConfig | FreurConfig Une entrée ou une sortie universelle n'est pas configurée |  |  |

Aucun défaut ne peut être signalé pour les entrées et sorties binaires ainsi que pour les sorties analogiques sur le régulateur.

Les défauts des entrées et sorties binaires et des sorties analogiques du module d'E/S sont en général signalés sur l'ensemble du module. Le module d'E/S provoque dans ce cas l'inscription d'un message d'erreur dans la liste d'alarme.

#### Priorités

On peut régler les priorités d'alarme et de défaut de la manière suivante :

| 0 | ArrêtInstall(A)                                                                          | La partie d'installation affectée par un défaut ou une alarme est<br>désactivée. Les points de donnée de la partie commune<br>désactivent à cet effet toutes les installations. Pour certains<br>points de donnée, la priorité d'alarme ou de défaut est réglée<br>par défaut sur <i>ArrêtInstall</i> .<br>Le point de donnée est signalé dans la liste d'alarmes |
|---|------------------------------------------------------------------------------------------|----------------------------------------------------------------------------------------------------|
| 1 | Urgent(A)                                                                                | Le point de donnée est signalé dans la liste d'alarme avec<br>cette priorité                                                                                                    |
| 2 | Basse (B)                                                                                | Le point de donnée est signalé dans la liste d'alarme avec<br>cette priorité                                                                                                    |
| 3 | AvertissementLe point de donnée est signalé dans la liste d'alarme avec(C)cette priorité |                                                                                                    |
| 4 | Pas d'alarme Le point de donnée n'est pas enregistré dans la liste d'alarmes             |                                                                                                    |

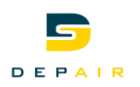

Les priorités *Urgent*, *Basse* et *Avertissement* doivent signaler l'importance d'un point et permettre d'effectuer une retransmission d'alarme distincte. Exemple:

- Si les deux sorties d'alarme sont configurées, les alarmes de priorité *ArrêtInstall* et *Urgent* sont dirigées sur *Sort.alarme.urgent* et celles de priorité *Basse* et *Avertissement* sur *Sort.alarm.pas.urgt.*
- Si l'on a configuré que *Sort.alarme.urgent*, on peut choisir si toutes les priorités doivent être signalées, ou seulement *ArrêtInstall* et *Urgent*.
- Seules les alarmes de priorité *ArrêtInstall* doivent être signalées par SMS ou courrier électronique.
- Les alarmes de priorité *ArrêtInstall* et *Urgent* doivent être accompagnées dans les courriers électronique d'un texte supplémentaire comme :
  - Veuillez contacter le département Service au 06...... etc.

## 15.1.1 Points de donnée de priorité ArrêtInstall

La priorité d'alarme ou de défaut de certains points est réglée par défaut sur *ArrêtInstall*. Celle-ci déclenche l'arrêt de la partie d'installation concernée comme le régulateur primaire, le circuit de chauffage ou l'eau chaude sanitaire. Si le point de donnée appartient à la partie d'installation commune comme la température extérieure, toutes les installations sont arrêtées.

RemarqueSi l'on ne souhaite pas cela, on peut faire passer la priorité de ArrêtInstall à Urgent . Il faut<br/>néanmoins être conscient qu'en cas d'erreur de température, la régulation peut continuer<br/>de fonctionner avec une température erronée. Ceci peut entraîner une surchauffe de<br/>l'installation ou endommager le circuit de chauffage.

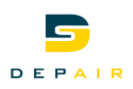

## 15.2 Détail d'alarme ou d'historique

Un première pression sur le bouton d'alarme affiche la vue détaillée de la dernière alarme entrante.

On peut accéder à la vue détaillée de n'importe quelle entrée de la liste d'alarmes ou de l'historique d'alarmes.

La vue détaillée contient les informations suivantes :

| 1ère      | + Nom et type de l'alarme                                       |  |
|-----------|-----------------------------------------------------------------|--|
| ligne     |                                                                 |  |
| 2ère      | Priorité d'alarme ou de défaut sous forme de numéro et de texte |  |
| ligne     |                                                                 |  |
| 3ème      | Date et Heure                                                   |  |
| ligne     | Liste d'alarmes de l'alarme entrante                            |  |
|           | Historique d'alarmes : de l'alarme entrante (+) ou sortante (-) |  |
| Exemple : | + temp. ext. : AucuneSonde                                      |  |
|           | 1 Urgent(A)                                                     |  |
|           | 31.12.2011 23:59:59                                             |  |

## 15.3 Liste d'alarmes

Une deuxième pression sur le bouton d'alarme affiche la liste d'alarmes, si celle-ci contient une entrée. C'est le cas dès qu'une alarme est présente, ou si une alarme inactive n'a pas encore été acquittée.

On peut acquitter les alarmes en première ligne, et le nombre d'entrées de la liste s'affiche.

On peut accéder à la vue détaillée de n'importe quelle entrée de la liste d'alarmes.

La liste d'alarmes offre les options et informations suivantes :

| 1ère ligne    | Acquittement 14                                                   | 1                     |
|---------------|-------------------------------------------------------------------|-----------------------|
|               | Après avoir appuyé le bouton OK sur cette ligne, on peut acquitte | on peut acquitter les |
|               | alarmes en sélectionnant Exécuter.                                |                       |
| Autres lignes | + Nom et type de l'alarme                                         |                       |
| Exemple :     | Exemple : + temp. ext. : AucuneSonde                              |                       |
|               | +Hors-gel CC1: Alarme                                             |                       |
|               | + Lim.imp.compt.ther: SousPlage                                   |                       |

Remarque

La liste peut contenir au maximum 50 entrées.

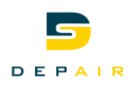

## 15.4 Historique d'alarmes

Cliquer une deuxième ou une troisième fois sur le bouton d'alarme pour accéder à l'historique d'alarme, selon qu'une entrée existe ou non dans la liste d''alarmes.

Chaque alarme entrante est enregistrée à la fois dans la liste d'alarmes et l'historique d'alarmes.

L'historique enregistre également les alarmes sortantes. Une alarme sortante résulte de la désactivation d'une alarme non enregistrée ou de l'acquittement d'une alarme enregistrée inactive.

On peut acquitter les alarmes en première ligne, et le nombre d'entrées de la liste s'affiche.

On peut accéder à la vue détaillée de n'importe quelle entrée de l'historique d'alarmes.

La liste d'historique offre les options et informations suivantes :

| 1ère ligne    | Acquittement 14<br>Après avoir appuyé le bouton OK sur cette ligne, on peut acquitter les<br>alarmes en sélectionnant <i>Exécuter</i> . |  |
|---------------|----------------------------------------------------------------------------------------------------|--|
| Autres lignes | + Nom et type de l'alarme                                                                                                    |  |
| Exemple :     | <ul> <li>temp. ext. : OK</li> <li>+Hors-gel CC1: Alarme</li> <li>Lim.imp.compt.ther: OK</li> </ul>                                      |  |

Remarque

La liste peut contenir au maximum 50 entrées.

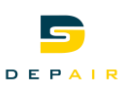

# 15.5 Réglages du traitement des alarmes/de l'historique d'alarmes

Les paramètres de traitement d'alarme permettent de configurer...

- la liste d'alarmes,
- l'historique d'alarmes et
- la capture d'alarme

Ils permettent en outre d'accéder aux listes des captures d'alarme.

#### Paramètres

| Paramètres             | Plage    | Description                                             |
|------------------------|----------|---------------------------------------------------------|
| Capture alarme         |          | Accès aux listes configurées avec affichage du          |
|                        |          | nombre d'entrées actives                                |
| Liste d'alarmes        |          | Accès à la liste d'alarmes                              |
| -Réinitialisation      | Exécuter | Attention : Suppression de toutes les entrées de la     |
|                        |          | liste, même si elles sont encore actives, ou            |
|                        |          | inactives mais non acquittées. Pour que des             |
|                        |          | entrées figurent de nouveau dans la liste, il faut de   |
|                        |          | nouvelles alarmes entrantes.                            |
| -Tri 1                 | _        | Critère de tri principal:                               |
|                        | Temps    | Tri selon la date et l'heure.                           |
|                        | ID objet | Tri alphabétique croissant                              |
|                        | Priorité | Tri par priorité d'alarme et de défaut                  |
|                        | Etat     | Tri par type d'alarme                                   |
| -Tri 2                 | Temps    | Critère de tri secondaire :                             |
|                        | ID objet | Cf. Tri 1                                               |
|                        | Priorité |                                                         |
|                        | Etat     |                                                         |
| -Trié par ordre        | passif   | La liste s'affiche dans l'ordre inverse des critères de |
| décroissant            | Actif    | triactuels                                              |
| -Capture alarme        | Arrêt,   | Indique si la capture d'alarme est activée ou inhibée   |
|                        | Marche   |                                                         |
| Historique d'alarmes : |          | Accès à la liste d'historique                           |
| -Réinitialisation      |          | Suppression de toutes les entrées de la liste           |
| -Tri 1                 | Temps    | Critère de tri principal:                               |
|                        | ID objet | Cf. Liste d'alarmes                                     |
|                        | Priorité |                                                         |
|                        | Etat     |                                                         |
| -Tri 2                 | Temps    | Critère de tri secondaire :                             |
|                        | ID objet | Cf. Liste d'alarmes                                     |
|                        | Priorité |                                                         |
|                        | Etat     |                                                         |
| -Trié par ordre        | passif   | Cf. Liste d'alarmes                                     |
| décroissant            | Actif    |                                                         |
| -Capture alarme        | Arrêt,   | Indique si la capture d'alarme est activée ou inhibée   |
|                        | Marche   |                                                         |

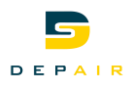

## 15.6 Capture d'alarme

Pour accéder à *Capture alarme,* appuyer plusieurs fois sur le bouton d'alarme, jusqu'à ce que la page *eTraitement des alarmes* s'affiche. Appuyer sur OK dans la première ligne pour afficher la page de vue d'ensemble *sCliché alarme*.

Remarque

Pour un complément d'information, reportez-vous à la documentation Climatix.